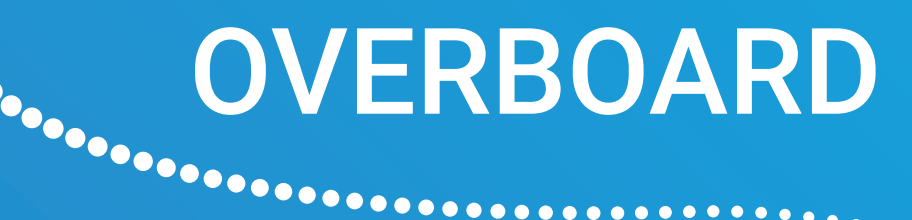

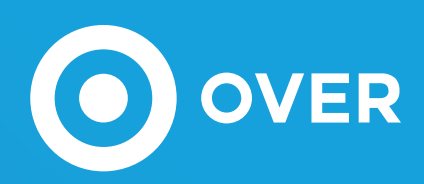

# Manuale Utente

Il software cloud OVERBOARD è sviluppato e costantemente aggiornato da OVER. Il servizio web è impiegato per monitorare, gestire e ottimizzare i consumi energetici degli impianti associati.

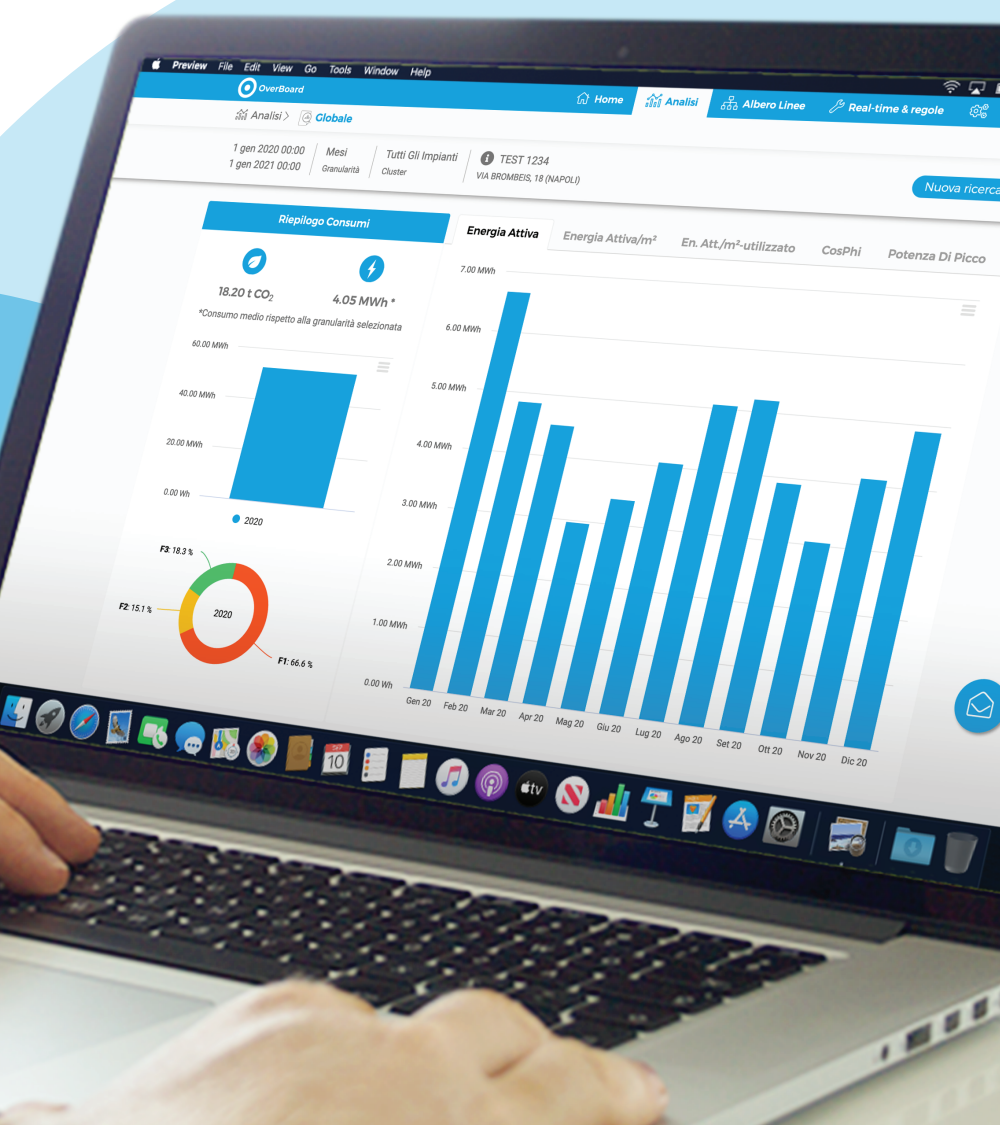

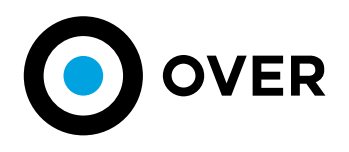

# THE LEADING TECHNOLOGIES FOR A SUSTANAIBLE TOMORROW

|      | 117 | Ľ |
|------|-----|---|
| IINL | лс  |   |

| 1 | INFORMAZIONI GENERALI<br>1.1 TERMINI E CONDIZIONI GENERALI LICENZA D'USO DEL SOFTWARE<br>1.2 REQUISITI DI SISTEMA                                                                                                    | 04<br>04<br>07                         |
|---|----------------------------------------------------------------------------------------------------|----------------------------------------|
| 2 | ACCESSO E PRIMO AVVIO<br>2.1 CREDENZIALI E LIVELLI<br>2.2 PRIMO AVVIO                                                                                                    | 08<br>08                               |
| 3 | HOME PAGE                                                                                                    | 11                                     |
| 4 | ANALISI GLOBALE<br>4.2 ANALISI KPI                                                                                                    | 13<br>13<br>20                         |
| 5 | ALBERO LINEE                                                                                                    | 23                                     |
| 6 | 6.1       OVERVIEW         6.2       MONITORAGGIO E ATTUAZIONE REAL-TIME         6.3       SMART HVAC         6.4       MOTORE DELLE REGOLE         6.5       ALERTS                                                                            | 24<br>25<br>26<br>27<br>29             |
| 7 | IMPOSTAZIONI         7.1       EXPORT GENERALE         7.2       EXPORT IMPIANTI MIGLIORI E PEGGIORI         7.3       EXPORT ALERT.         7.4       GESTIONE KPI         7.5       GESTIONE CLUSTER         7.6       EXPORT DATI ENERGETICI | 31<br>31<br>33<br>34<br>35<br>36<br>38 |
| 8 | FORM ASSISTENZA                                                                                                    | 40                                     |

.....

Pg

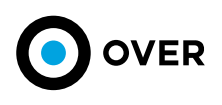

## 1. INFORMAZIONI GENERALI

## 1.1 TERMINI E CONDIZIONI GENERALI LICENZA D'USO DEL SOFTWARE

#### 1. Premessa

L'Utente che utilizza il Software ed i Servizi oggetto del presente documento concessi in licenza d'uso da OVER Spa (nel seguito "OVER Spa" o più semplicemente "OVER") dichiara di aver preso visione del software, ovvero di essere sufficientemente informato a riguardo del suo funzionamento e delle sue funzionalità principali nonché di aver letto e di accettare i presenti Termini e Condizioni (denominati "Condizioni") che sono quelli ad oggi vigenti e sono sottoposti a modifica senza preavviso alcuno ad insindacabile giudizio di OVER. OVER non assume alcuna responsabilità in ordine a sospensioni dei Servizi determinate da qualsivoglia causa anche riferibile a OVER stessa salvo diverso accordo scritto tra OVER e l'Utente (nel seguito indicati singolarmente come la "Parte" o congiuntamente come le "Parti").

Le presenti Condizioni devono essere esaminate e salvate dall'Utente, prima del completamento della procedura di acquisto e/o acquisizione Licenza di uno o più servizi. L'inoltro della conferma d'ordine del Servizio e/o del Software in oggetto, pertanto, implica la totale conoscenza delle stesse e la loro integrale accettazione. L'Utente è pertanto pregato di salvare o stampare le presenti clausole contrattuali e conservarle nel tempo. Le presenti condizioni si applicano anche per quelle licenze che dovessero essere concesse all'Utente a titolo non oneroso

#### 2. Definizioni

- 2.1 OverBoard, OVERBoard o Overboard: è un software web installato tipicamente in Cloud sviluppato da OVER fruibile per il tramite di un web-browser.
- 2.2 OBox: è il gateway prodotto da OVER utilizzabile per tutti gli impianti basati su bus EDS 2.1.
- 2.3 Bus EDS 2.1: è la linea bus cablata usata dai sistemi OVER per le comunicazioni da e verso altri dispositivi di campo quali ad esempio OMeter e NanOMeter.
- 2.4 OMeter: è un dispositivo di Over Spa dotato di 8 uscite di potenza con wattmetri interrotte a 230V e 16A e 16 ingressi a contatto con comunicazione su Bus EDS.
- 2.5 NanOMeter: è un wattmetro trifase di Over Spa con comunicazione su Bus EDS.
- 2.6 Ethernet: è il bus cablato di connessione di rete tra PC e altri dispostivi IP (Internet Protocol).
- 2.7 3G o UMTS: si intende la rete cellulare di terza generazione e superiori quali LTE e successive.
- 2.8 Porta: si intende il concetto di porta così come definita nelle reti di computer su protocollo IP.
- 2.9 Contratto: è il presente documento.
- 2.10 Utente: è colui che acquista la licenza d'uso del software OverBoard ovvero il suo utilizzatore ovvero colui che utilizza il software OverBoard secondo le disposizioni del Contratto in essere.
- 2.11 Apparato o Dispositivo: sono usati nel Contratto come sinonimo di OBox.
- 2.12 Debian: è una distribuzione linux tra le più diffuse nel mondo dei sistemi embedded.
- 2.13 Over Spa o OVER: nel seguito "Over" è l'azienda proprietaria di tutti i diritti sul software OverBoard, con sede legale in Roma, via Maffio Maffii, 11, 00157 con p.i./c.f. 12065001005.
- 2.14 Cloud o Servizio Cloud: nel presente Contratto si intende un qualunque servizio, raggiungibile per il tramite di una connessione internet, la cui disponibilità e raggiungibilità è garantita da alta ridondanza e servizi automatici di replicazione.
- 2.15 Stable Release: si intende una versione del software che abbia passato tutti i test di verifica delle funzionalità e che pertanto si ritiene possa essere utilizzata senza ulteriori Major Review (vedi 2.16).
- 2.16 Major Review: si intende una modifica sostanziale ad una o più funzionalità del software che risulti necessaria per il corretto uso dello stesso.
- 2.17 Minor Review: si intende una modifica non sostanziale ovvero che non impatta o non impedisce del tutto l'utilizzo delle funzionalità principali del software ma che risulti necessaria per il corretto utilizzo dello stesso.
- 2.18 Sistema Connesso: è un qualunque dispositivo i cui dati sono trasmessi su OverBoard direttamente o per il tramite di un gateway. Ad esempio, due OMeter connessi all'OBox che trasmette i dati a OverBoard sono due Sistemi Connessi.

#### 3. Proprietà marchi e licenza

- 3.1 La proprietà del software OverBoard è di OVER. OVER è l'unico proprietario esclusivo di tutti i diritti e gli interessi per il software OverBoard e di qualsiasi proprietà intellettuale ad esso collegata, compresi gli sviluppi che ne derivano.
- 3.2 Il marchio, i segni distintivi dell'identità visiva e tutti i marchi contenuti all'interno del software OverBoard sono di proprietà di OVER e/o dei suoi partner commerciali, ne è pertanto vietata la copia, la riproduzione non autorizzata anche solo parziale e la diffusione in violazione ai diritti di proprietà intellettuale.
- 3.3 Îl software è concesso in licenza d'uso all'Utente che potrà utilizzarlo tramite un qualunque web-browser compatibile da una qualunque macchina connessa a internet.
- 3.4 L'utilizzo del software da parte dell'Utente non costituisce per nessuna ragione il trasferimento della proprietà intellettuale, anche nel caso in cui l'Utente abbia partecipato attivamente allo sviluppo di nuove funzionalità.

#### 4. Descrizione del software e dei servizi

- 4.1 OverBoard è un software per la gestione in Cloud dei dati provenienti da uno o più sistemi ad esso connessi. I sistemi connessi al software OverBoard possono essere, a titolo esemplificativo non esaustivo:
  - 4.1.1 i dati trasmessi dai gateway OBox installati in campo;
  - 4.1.2 i dati trasmessi dai dispositivi NanOMeter con connessione nativa 3G;
  - 4.1.3 i dati trasmessi e/o prelevati da sistemi di terze parti (come ad esempio dati climatici provenienti da stazioni meteo pubbliche);

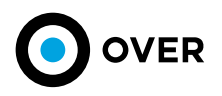

4.1.4 – i dati caricati in modalità batch da file ben formati (come ad esempio i file CSV).

4.2 - Oltre alla gestione dei dati ed alla loro rappresentazione il software OverBoard può consentire anche la gestione diretta dei sistemi da cui riceve i dati. In taluni casi i dati trasmessi da OverBoard ai sistemi in campo sono finalizzati alla programmazione e configurazione degli stessi. La gestione diretta dei sistemi a marchio OVER connessi a OverBoard è sempre possibile. La gestione diretta dei sistemi terzi non è garantita ed è spesso oggetto di sviluppo custom a titolo oneroso da concordare con l'Utente con accordo ad-hoc.
 4.3 - Il software OverBoard è organizzato in varie sezioni di seguito illustrate.

Il software OverBoard è organizzato in varie sezioni di seguito illustrate.
 4.3.1 – Dashboard principale: è una schermata che contiene una panoramica statistica generale dei dati contenuti in OverBoard associati allo specifico Utente che accede. Le informazioni minime contenute nella dashboard sono: gli avvisi, una mappa sinottica contenente informazioni sui sistemi nel campo, dati statistici comparativi di anno in anno;

4.3.2 – Analisi: è un'area del software che può essere organizzata in più sezioni e funzionalità che consente la visualizzazione e l'esportazione dei dati memorizzati, in base ai filtri impostati dall'utente;

- 4.3.3 Manutenzione: è un'area del software con la quale è possibile gestire direttamente i sistemi sul campo come richiesto dal 4.2.
- 4.4 I software e i servizi offerti da OverBoard sono installati nel Cloud e quindi installati in piattaforme innovative che garantiscono la disponibilità e la persistenza dei dati. Le piattaforme utilizzate da OVER possono essere di proprietà di OVER stesso o di terze parti come Amazon AWS o Microsoft Azure, a totale discrezione di OVER.

#### 5. Garanzie

- 5.1 La persistenza dei dati archiviati e gestiti dal software OverBoard è assicurata mediante tecniche di replicazione che OVER avrà obbligo di gestire e manutenere per tutta la durata del contratto. Allo scadere del periodo di licenza OVER sarà libera di mantenere i dati con replicazione, archiviare i dati su supporto diverso non replicato ovvero eliminare i dati.
- 5.2 Il software OverBoard viene fornito sempre aggiornato all'ultima Stable Release "così come è" e "come è disponibile", OVER non fornisce alcuna garanzia sulla correttezza dei dati contenuti nel software (vengono archiviati così come ricevuti, eventuali errori vanno inputati ai sistemi connessi al software OverBoard così come descritto in 4.1), né fornisce alcuna garanzia che il software possa soddisfare le esigenze dell'Utente o che non abbia mai interruzioni o sia privo di errori, virus o bug che rendono necessarie successive Minor Review.
- 5.3 OVER si adopererà per assicurare che il software OverBoard sia disponibile ininterrottamente h24x365, fermo restando il diritto di OVER di sospendere temporaneamente e senza preavviso la disponibilità dei servizi in caso di manutenzione, riparazioni o per ragioni del tutto estranee alla volontà di OVER per eventi di forza maggiore o per eventi che possono minare (ad insindacabile giudizio di OVER) la sicurezza informatica del software.
- 5.4 L'Utente che accede al software OverBoard è unico ed esclusivo responsabile dei dati che trasmette all'interno dell'applicativo (ad esempio mediante file CSV) ai fini dell'utilizzo del software, e dichiara di avere piena titolarità dei dati stessi e, se riferiti a terzi, della libera disponibilità al relativo trattamento.
- 5.5 L'Utente manleva Over da ogni responsabilità in relazione alla diffusione illecita dei dati di terzi o da ogni utilizzo del software OverBoard con modalità contrarie alla legge o ai presenti Termini d'Uso.
- 5.6 L'Utente dichiara di essere edotto che la fruibilità del software OverBoard è legata tanto all'operato di OVER quanto alla disponibilità della connettività di rete terza ad OVER, nonché è connessa alla disponibilità dei servizi Cloud eventualmente offerti dai sub-fornitori. L'utente pertanto manleva OVER da ogni responsabilità che dovesse derivare da problemi di rete e/o problemi derivanti o causati in toto dai sub-fornitori di OVER opportunamente documentati.

#### 6. Privacy e proprietà dei dati

- 6.1 I dati gestiti all'interno del software OverBoard sono di proprietà dell'Utente che li carica ovvero del Titolare dei dispositivi che trasmettono i dati all'interno della piattaforma.
- 6.2 L'Utente autorizza OVER ad utilizzare ed elaborare i dati mediante modelli matematici e statistici ai fini dell'elaborazione dei benchmark previsti dalla piattaforma ed all'uso degli stessi presso terzi purché in forma anonima sempre al fine di garantire il calcolo dei benchmark di confronto tra dati omogenei. L'Utente dichiara di essere a conoscenza che tale autorizzazione risulta necessaria al fine dell'utilizzo della piattaforma stessa.
- 6.3 I dati personali forniti dall'Utente per la creazione del profilo Utente saranno trattati esclusivamente per eseguire obblighi contrattuali e di legge, per l'effettuazione di indagini per la rilevazione del grado di soddisfazione della clientela (customer satisfaction) in forma anonima o aggregata. Inoltre, i dati saranno inoltrati, solo con il consenso dell'Utente, per l'invio di materiale promozionale e pubblicitario anche mediante l'utilizzo di sms, fax, telefono e email.
- 6.4 I dati sia amministrativi che tecnici verranno trattati con strumenti manuali, informatici e/o telematici con modalità strettamente connesse alle finalità del responsabile interno ed esterno del trattamento dai seguenti soggetti: Consulenti Commerciali, Gestione Rete Vendita, Area Back-office e Fatturazione, Area Commerciale e Marketing, Area Misure ed Acquisti, Area Data Mining. I dati potranno pertanto essere oggetto di comunicazione a società e/o consulenti esterni per lo svolgimento di attività economiche (ai sensi GDPR) per l'adempimento di obblighi di legge e del presente Contratto.
- 6.5 Il cliente potrà rivolgersi al servizio privacy presso OVER per verificare i propri dati e farli integrare, aggiornare e rettificare e/o per esercitare gli altri diritti previsti.
- 6.6 L'Utente dichiara di conoscere che al fine di erogare i servizi potrebbe essere richiesto il numero di telefono cellulare. L'Utente accetta che OVER gestisca tale dato sensibile in assenza del quale i servizi potrebbero non essere erogati.
- 6.7 La OVER garantisce che tutti i servizi erogati in itinere alla presente licenza, anche se erogati da terzi, risultano GDPR compliant. Tutti i dati sono gestiti e conservati all'interno del territorio EU, OVER è libera di scegliere il paese di hosting dei servizi.

#### 7. Obblighi di riservatezza

- 7.1 Over si impegna a mantenere strettamente riservato e confidenziale e a non divulgare a terzi, se non per quanto strettamente necessario ai fini della fornitura del software, qualsiasi dato o informazione di cui sia stato messo a conoscenza o semplicemente sia venuto a conoscenza in qualsiasi forma e/o su qualsiasi supporto.
- 7.2 Senza pregiudizio del generale obbligo di riservatezza di cui al punto 7.1, Over riconosce sin da ora la natura confidenziale dei dati, delle informazioni

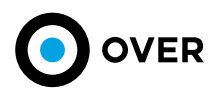

e dei documenti dell'Utente di cui verrà a conoscenza e riconosce che ogni diritto direttamente o indirettamente connesso alla loro utilizzazione è e rimarrà di esclusiva proprietà dell'Utente.

7.3 - Over si impegna a garantire che, anche ex art. 1381 c.c., tutti i soggetti terzi, cui le informazioni riservate saranno messe a disposizione ai fini dell'esecuzione del contratto, agiscano nel rispetto degli obblighi di riservatezza di cui sopra.

#### 8. Stipula, conclusione, efficacia delle condizioni, durata

- 8.1 Il contratto di licenza si intende concluso mediante l'esatta compilazione e l'invio del modulo d'ordine ovvero mediante la registrazione descritta nel punto 8.2.
- 8.2 Nel momento in cui OVER riceve dall'Utente l'ordine provvede all'invio di una e-mail di conferma oppure alla visualizzazione di una pagina web di conferma e riepilogo dell'ordine, stampabile, nella quale saranno anche riportati i dati di dettaglio dell'ordine.
- 8.3 Le Condizioni non si considerano efficaci fra le parti in difetto di quanto indicato al punto precedente.
- 8.4 OVER potrà modificare o semplicemente aggiornare, in tutto o in parte, le presenti Condizioni. L'Utente prende atto e accetta che eventuali modifiche alle presenti Condizioni si applicheranno agli ordini inviati dagli Utenti dopo la data di comunicazione di modifica delle Condizioni. L'Utente è pertanto invitato a visionare le Condizioni ad ogni accesso all'Applicazione e si consiglia di stamparne una copia per future consultazioni.
- 8.5 Per poter utilizzare il software OverBoard, gli Utenti devono registrarsi fornendo, in maniera veritiera e completa, tutti i dati richiesti nel relativo form di registrazione ed accettare integralmente le presenti Condizioni.
- 8.6 L'Utente ha l'onere di custodire le proprie credenziali di accesso. Resta inteso che in nessun caso OVER potrà essere ritenuto responsabile in caso di smarrimento, diffusione, furto o utilizzo non consentito da parte di terzi, a qualsivoglia titolo, delle credenziali di accesso degli Utenti.
- 8.7 Le presenti Condizioni si applicano a decorrere dal momento della registrazione così come descritta in 8.2 ovvero decorrono dal momento della sottoscrizione del modulo di ordine.
- 8.8 Il presente Contratto di licenza decorre dai termini definiti in 8.7 e termina il 31/12 dell'anno di stipula.
- 8.9 Il presente Contratto si rinnova tacitamente alla scadenza di 12 (dodici) mesi in 12 (dodici) mesi salvo diverso accordo tra le Parti, ovvero salvo il diritto di recesso definito all'art. 10.

#### 9. Prezzi, modalità di pagamento e fatturazione

- 9.1 Il costo della licenza software è gratuito se il numero di Sistemi Connessi a OverBoard è minore di 10 (dieci) mentre è oneroso se il numero di Sistemi Connessi è superiore. Il costo di licenza annuale è definito nel modulo d'ordine, ovvero nel preventivo. La licenza si intente annuale non frazionabile, anche nel caso in cui il costo di licenza fosse indicato come valore mensile.
- 9.2 La fatturazione della prima annualità avviene contestualmente all'accettazione del modulo d'ordine da parte di OVER.
- 9.3 La fatturazione delle annualità successive alla prima può avvenire contestualmente alla data di rinnovo o in maniera anticipata entro il limite di 30 (trenta) giorni.
- 9.4 L'eventuale ritardo dell'emissione della fattura per le annualità successive alla prima rispetto ai termini di rinnovo descritti al punto 9.3 non costituisce in alcun caso una variazione dei termini di durata definiti in 8.8 e 8.9.
- 9.5 Laddove il pagamento avvenisse in modo anticipato rispetto alla data di emissione della fattura, OVER si impegna a far pervenire al Cliente copia della fattura entro il termine di 60 (sessanta) giorni a decorrere dalla data del pagamento (fa fede la data di valuta).
- 9.6 Nel caso in cui OVER dovesse emettere fattura anticipata ma l'Utente provvedesse entro i termini di rinnovo di cui al punto 8.9 ad attuare il recesso dal Contratto secondo i termini descritti nell'art.10, la Over si obbliga ad emettere nota di credito entro il termine di 60 (sessanta) giorni.
- 9.7 A tutti gli importi fatturati sarà applicata l'aliquota IVA dovuta.
- 9.8 Tutte le fatture verranno inviate in formato elettronico, il Cliente acconsente a tali trasmissioni con la sottoscrizione delle presenti Condizioni Generali.
- 9.9 Eventuali reclami sugli importi fatturati dovranno essere inviati a Over entro e non oltre una settimana solare dall'invio della fattura stessa. In assenza di tempestivo reclamo le fatture si intendono accettate dal Cliente. La presentazione del reclamo, non esime il Cliente dal pagamento, nei termini di scadenza, degli importi fatturati e non contestati.
- 9.10 Il pagamento delle somme dovute e fatturate dovrà avvenire con modalità tracciabili (es. bonifico bancario).
- 9.11 Salvo diverso accordo tra le Parti le modalità di pagamento si intendono 60 giorni DFFM.

#### 10. Recesso

- 10.1 Il recesso è concesso ad ambo le Parti secondo le seguenti modalità:
  - 10.1.1 l'Utente ha facoltà di recedere in ogni momento dal presente Contratto, anche senza giusta causa, senza però il diritto di ottenere il risarcimento della licenza per i mesi non effettivamente goduti;
    - 10.1.2 OVER ha diritto di recedere dal presente contratto in ogni momento, anche senza giusta causa, garantendo però all'Utente un indennizzo pari al rateo non goduto della licenza pagata dall'Utente. Resta inteso che laddove l'Utente non abbia corrisposto alcuna somma perché moroso o perché ricorrono le casistiche di gratuità previste in 9.1, nulla sarà dovuto a titolo di indennizzo;

10.1.3 – Il recesso può essere attuato per via telematica a mezzo PEC inviata alla contro-parte. La comunicazione dovrà contenere tutte le informazioni utili ad identificare univocamente il Contratto a cui il recesso si riferisce. In mancanza di ciò la richiesta di recesso sarà ritenuta nulla.

#### 11. Presunzione di conoscenza, legge applicabile e foro competente

- 11.1 Il presente Contratto è reso noto all'Utente per via telematica al momento della registrazione e primo accesso di quest'ultimo al software OverBoard, nonché viene inviato tramite posta elettronica all'indirizzo e-mail fornito dall'Utente in fase di registrazione e si assume pertanto conosciuto ai sensi dell'art. 1341cc.
- 11.2 Le presenti Condizioni e tutte le controversie in merito ad esecuzione, interpretazione e validità sono rette dalla legge italiana.

11.3 - Salvo diverso accordo tra le Parti il Foro competente è quello di Roma.

## 1.2 REQUISITI DI SISTEMA

. . . . . . . . . . . . . . .

L'utilizzo della piattaforma OverBoard non richiede particolari requisiti minimi di sistema e non richiede alcuna installazione. In particolare, essendo la piattaforma web based necessita esclusivamente dell'installazione sul PC di un browser.

La compatibilità browser della OVERBOARD è accertata e garantita con GOOGLE CHROME versione superiore alla 66. Quest'ultimo non rappresenta un vincolo restringente perché OVER lavora costantemente per dare massima fruibilità dei contenuti e dei dati raccolti dai sistemi di monitoraggio, su richiesta possono essere sviluppate modifiche per allineare la compatibilità di browser non supportati.

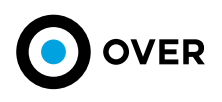

## 2. ACCESSO E PRIMO AVVIO

L'accesso alla piattaforma è garantito da un tasto diretto, presente nel sito web www.overtechnologies.com che permette la registrazione, o di eseguire il login per utenti che hanno effettuato già tale operazione, al proprio portale dei servizi associati.

## 2.1 CREDENZIALI E LIVELLI

I livelli di sicurezza e accesso sono garantiti da due diversi livelli di autenticazione:

#### LIVELLO 1 - NOME UTENTE E PASSWORD

Il primo livello di accesso consiste in nome utente e password dell'utente.

Con questo livello l'utente può accedere ai servizi che richiedono una verifica sicura dell'identità, ma che non mostrano dati sensibili in prima battuta. In generale si usa il livello 1 di sicurezza quando il rischio è legato a un'autenticazione errata è moderata.

#### LIVELLO 2 - CODICE TEMPORANEO (OTP)

Il livello 2 permette l'accesso ai servizi con nome utente e password, insieme a un codice temporaneo che viene inviato all'utente tramite mail o app mobile dedicata. Generalmente questa procedura viene detta 2FA (Two factor autentication).

Si consiglia di abilitare il 2FA per rafforzare la sicurezza dell'account evitando accessi indesiderati anche in caso di furto di username e password.

### 2.2 PRIMO AVVIO

Al primo avvio dopo aver effettuato il login, il portale si reindirizzerà alla pagina di gestione del proprio account, come nella schermata che segue (Figura 2.1):

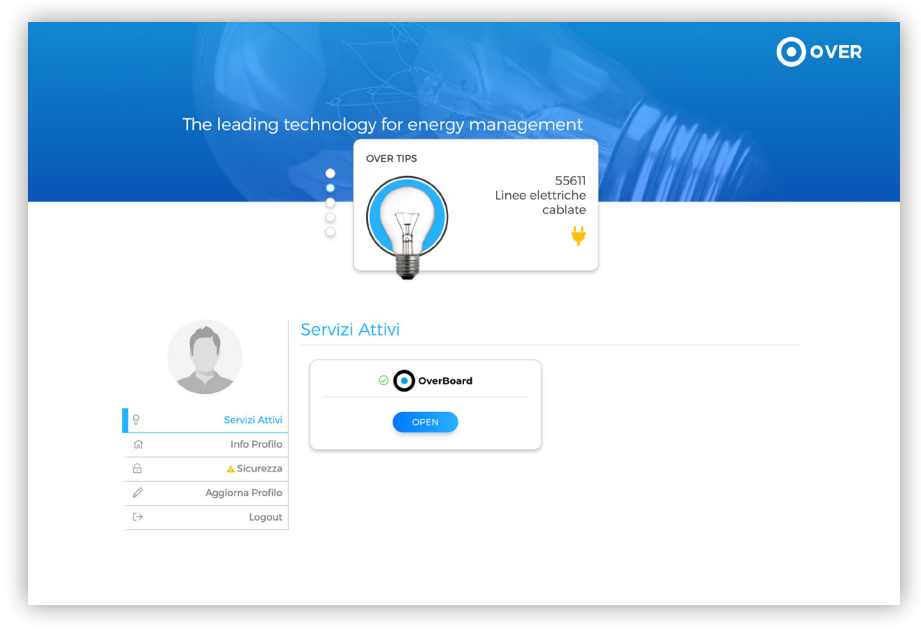

Figura 2.1

All'interno di questo portale si visualizzano i servizi attivi, informazioni sul profilo, sulla sicurezza dello stesso e opzione per aggiornare e-mail, password o modalità di autenticazione.

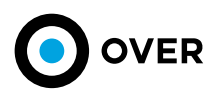

La sezione INFO PROFILO (Figura 2.2) riporta le seguenti informazioni:

- Username
- Indirizzo E-mail
- ٠ Contatto telefonico
- ٠ Data di nascita
- . Eventuali messaggi di warning o alert

|   |                    |                     |                                | OVER        |
|---|--------------------|---------------------|--------------------------------|-------------|
|   | The leading te     | chnology for energy | management                     | Mart 1      |
|   |                    | OVER TIPS           | 3634<br>Impianti               | <b>    </b> |
|   |                    | Username            | Profilo<br>E-mail              |             |
| ଡ | Servizi Attivi     | over_demo           | overboard@overtechnologies.com |             |
| ŵ | Info Profilo       | Contatto Telefonico | Data Di Nascita<br>01/01/2000  |             |
| £ | <u>∧</u> Sicurezza |                     |                                |             |
| Ø | Aggiorna Profilo   |                     | ⊘ EMAIL VERIFICATA             |             |
| ₽ | Logout             |                     |                                |             |

Figura 2.2

La sezione SICUREZZA (Figura 2.3) riporta le seguenti informazioni: Informazioni sulla modalità di autenticazione Cambio password

|        |                             |                                             |                                                           | OVER |
|--------|-----------------------------|---------------------------------------------|-----------------------------------------------------------|------|
|        | The leading te              | echnology for energy manage                 | 8795 t<br>anidride<br>dispersa                            |      |
| Q      | Servizi Attivi              | Aggiorna Profilo<br>Modifica Dati Personali | Modifica Contatto Telefonico<br>• +39 Contatto telefonico |      |
| ය<br>ස | Info Profilo<br>▲ Sicurezza | Sottoere 1993                               | ACGIORNA                                                  |      |
| ₽<br>> | Aggiorna Profilo            | Er ospa                                     | Cambia Email                                              |      |
|        |                             | () Selso<br>() Uomo Donna<br>ACCIORNA       |                                                           |      |

Figura 2.3

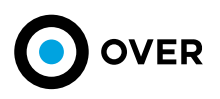

La sezione AGGIORNA PROFILO (Figura 2.4) riporta le seguenti informazioni: • Modifica dati personali • Modifica contatto telefonico

- Cambio E-mail

|    |                  |                                             |                                                        | OVER |
|----|------------------|---------------------------------------------|--------------------------------------------------------|------|
| Tł | ne leading teo   | chnology for energy mar                     | nagement                                               |      |
|    |                  | OVER TIPS                                   | 8795 t<br>con di anidride<br>carbonica non<br>dispersa |      |
|    |                  | Aggiorna Profilo<br>Modifica Dati Personali | Modifica Contatto Telefonico                           |      |
| 8  | Servizi Attivi   | Over                                        |                                                        |      |
| ଜ  | Info Profilo     | ≗ SpA                                       | AGGIORNA                                               |      |
| 6  | A Sicurezza      | 5 ottobre 1993                              |                                                        |      |
| ı  | Aggiorna Profilo | 01/01/2000                                  |                                                        |      |
| €→ | Logout           | 2 ospa                                      | Cambia Email                                           |      |
|    |                  | Esso     Esso     O     Lonna     ACCIORNA  | overboard@overtechnologies.com     ACCIORNA            |      |

.....

Figura 2.4

......

## 3. HOME PAGE

Dopo aver effettuato il login e aver scelto l'accesso al servizio OVERBOARD si attera sulla home page (Figura 3.1). La definizione dei ruoli e delle funzionalità associate cambia da cliente a cliente e pertanto deve essere definito in fase di avvio del progetto. L'interfaccia si compone di 4 aree di navigazione visibili cosi suddivise:

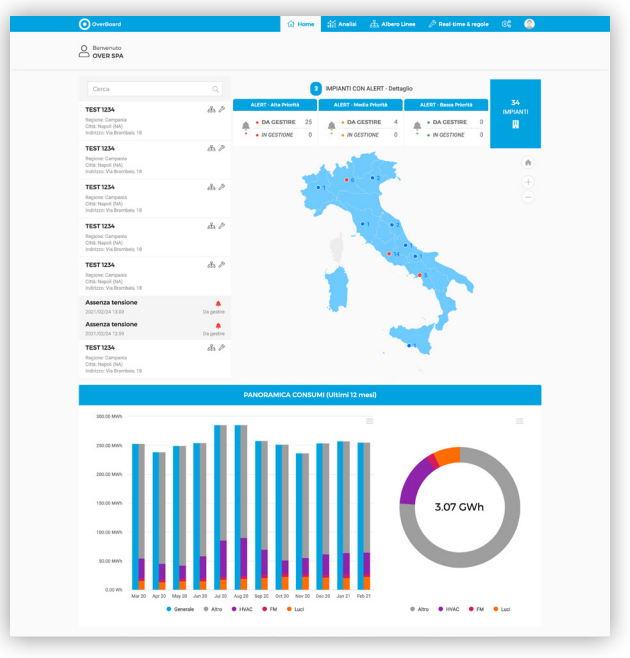

Figura 3.1

Nella HOME page di visualizzazione i dati sono suddivisi nelle seguenti aree funzionali:

• Mappa interattiva con stato alert filiali (la logica di cancellazione/archivio/gestione degli alert, come la gestione dei ruoli, cambia da cliente a cliente, va pertanto definita in fase di avvio di progetto) (Figura 3.2).

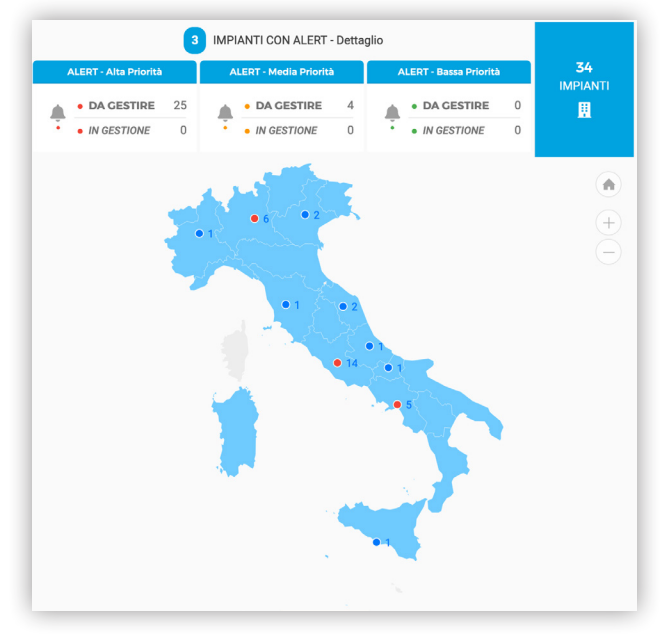

Figura 3.2

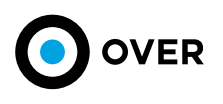

• Lista impianti monitorati e filtro di ricerca degli stessi per nome e/o indirizzo (Figura 3.3)

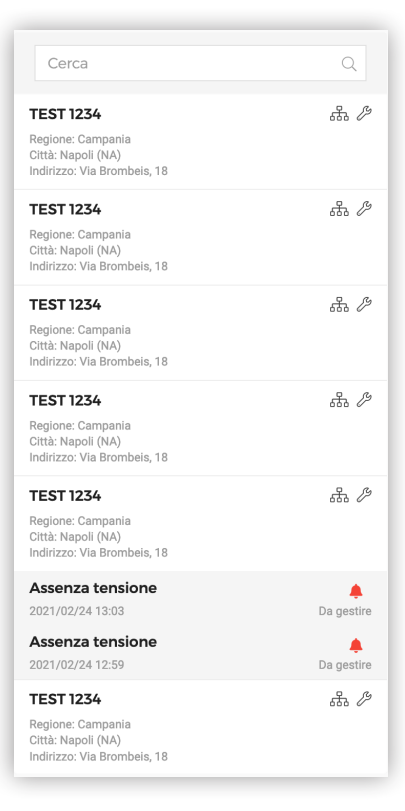

Figura 3.3

• Cluster delle filiali suddivise negli stessi periodi sopraindicati classificabili per città, regione, provincia e filtrabili attraverso i KPI di Wh per Mq / Wh per Mq utilizzati Wh per persona (Figura 3.4).

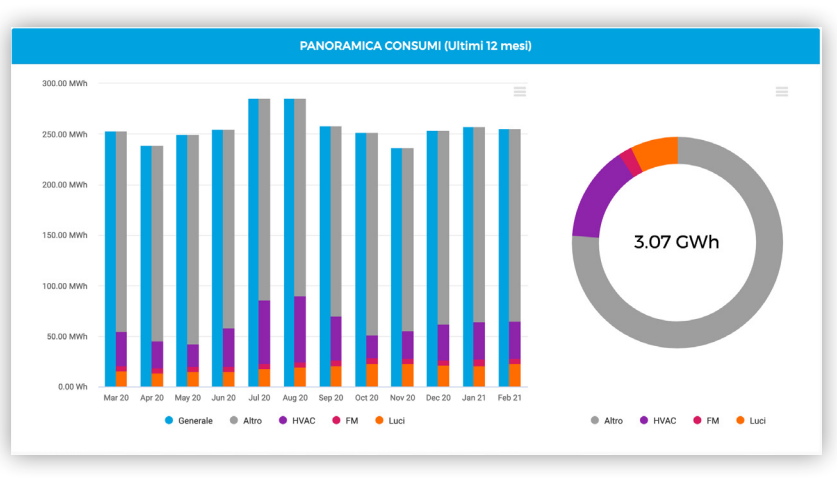

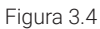

• Nota: classi di consumo e KPI proposti possono essere modificati custom per il cliente purché vengano definiti in fase di avvio di progetto. Successivamente potranno subire modifiche unicamente i KPI a patto di essere retro-compatibili con le classi scelte.

\*\*\*\*\*\*

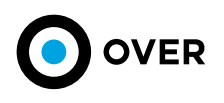

## 4. ANALISI

## 4.1 ANALISI GLOBALE

La sezione ANALISI si suddivide in due aree di interazione ANALISI GLOBALE e ANALISI KPI.

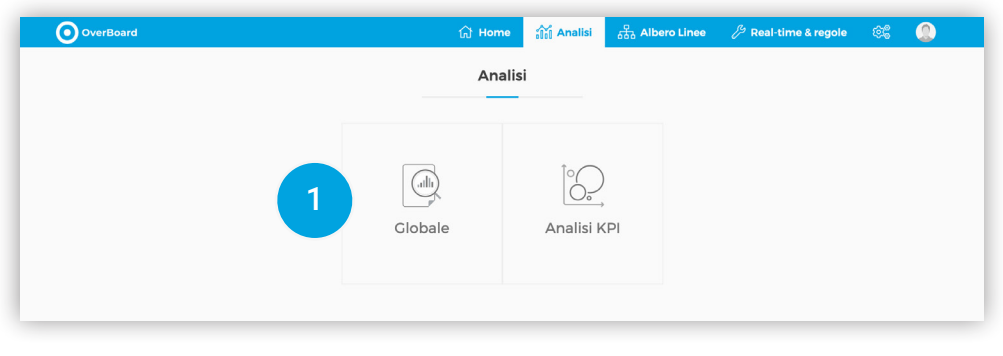

Figura 4.1

Selezionando Analisi Globale, indicata nella figura 4.1 nel riquadro (1) si può effettuare una ricerca su tutti gli impianti assegnati all'account autenticato, attraverso vari filtri di ricerca (figura 4.2).

| 👬 Analisi > 🥘 Globale |                             |                    |    |     |
|-----------------------|-----------------------------|--------------------|----|-----|
| Anno corrente         | \$<br>1 gennaio 2021 (h 00) | 1 marzo 2021 (h 00 | )) |     |
| Tutti gli impianti    | \$                          | Impianto           |    | VAI |

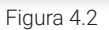

Si possono consultare i dati di consumo suddivisi per anno parziale, ultimo mese completo, ultimo anno completo (laddove non disponibile sarà possibile caricare i dati relativi alle bollette precedenti), una selezione di giorni, una selezione di mesi, una selezione di ore (figura 4.3). Ogni selezione può essere a sua volta filtrata per singolo impianto oppure per città, regione, provincia o cluster custom (figura 4.4).

| OverBoard                                           | යි Home               | analisi | 🖧 Albero Linee 🥢 Real-time & r | egole 🕸 🧶 |
|-----------------------------------------------------|-----------------------|---------|--------------------------------|-----------|
| 翁 Analisi〉 通 Clobale                                |                       |         |                                |           |
| ✓ Anno corrente                                     | 1 gennaio 2021 (h 00) |         | 1 marzo 2021 (h 00)            |           |
| Ultimo anno<br>Seleziona mesi                       |                       |         | Impianto                       |           |
| Seleziona mesi<br>Seleziona giorni<br>Seleziona ore |                       |         |                                |           |

Figura 4.3

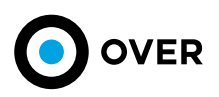

 OverBoard
 Image: Analisian of the second of the second

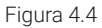

Una volta effettuata la selezione attraverso i vari filtri, la sezione di Analisi (figura 4.5), nel caso di selezione di un singolo impianto, mostra nella sezione di destra (indicata nella figura con il riquadro 2) i grafici relativi a:

- Energia attiva
- Energia attiva/mq
- Energia attiva/mq utilizzati
- CosPhi
- Potenza di picco

Nella sezione di sinistra (indicata nella figura con il riquadro 3) viene invece riportato il dato del consumo medio relativo al periodo selezionato, e l'equivalente valore di CO2 emessa, i consumi totali e gli stessi suddivisi per fasce orarie e relativa percentuale d'incidenza.

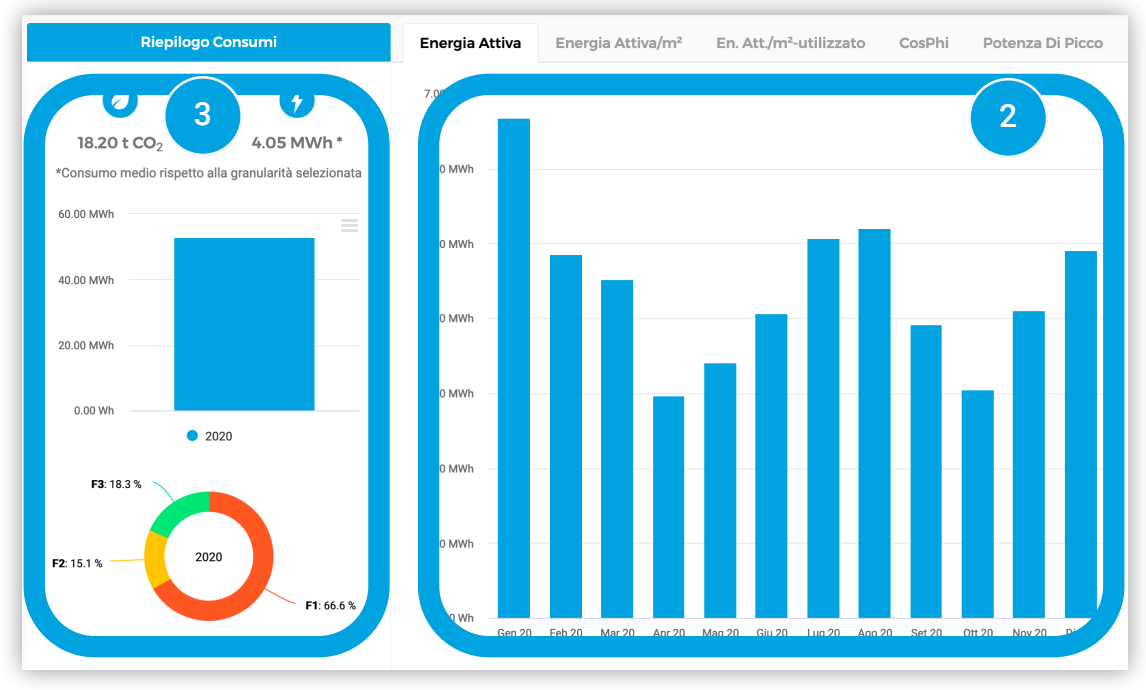

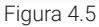

La configurazione dei grafici si modifica nel caso di selezione di un cluster d'impianti che mostra la media dei consumi su i tre KPI (Figura 4.6):

Energia attiva

- Energia attiva/mq
- Energia attiva/mq utilizzati

\_\_\_\_\_

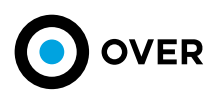

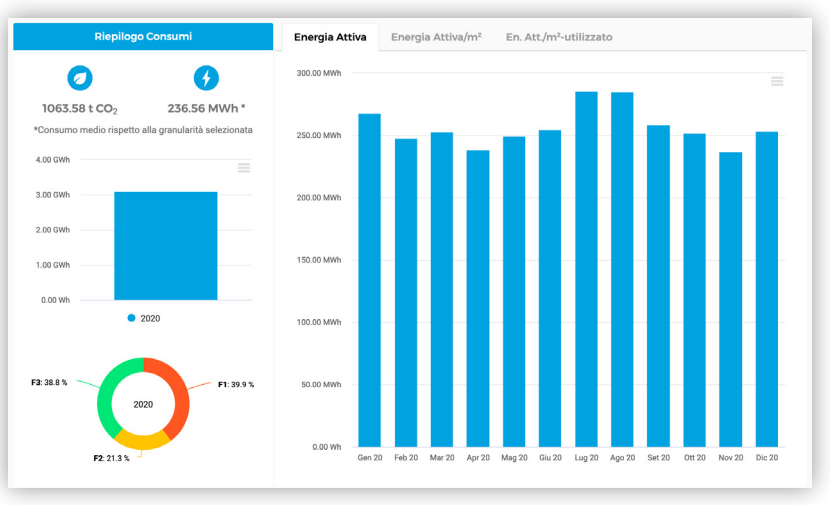

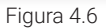

Dopo la visualizzazione grafica dei KPI, come riporta la figura 4.7 è indicata una tabella (riquadro 4), che riporta i consumi complessivi relativi al periodo selezionato, suddivisi per fascia oraria, potenza massima, energia attiva/mq e Cos Phi per le tre fasce.

Successivamente alla tabella viene mostrato il consumo totale del cluster selezionato (o del singolo impianto) con annessa scomposizione in classi di consumo misurate (riquadro 5), con la possibilità di sovrapporre i dati ambientali. Sul fianco del grafico trova posto la visualizzazione totale dei consumi in forma percentuale e una media relativa alle misure di temperatura interna e esterna (riquadro 6).

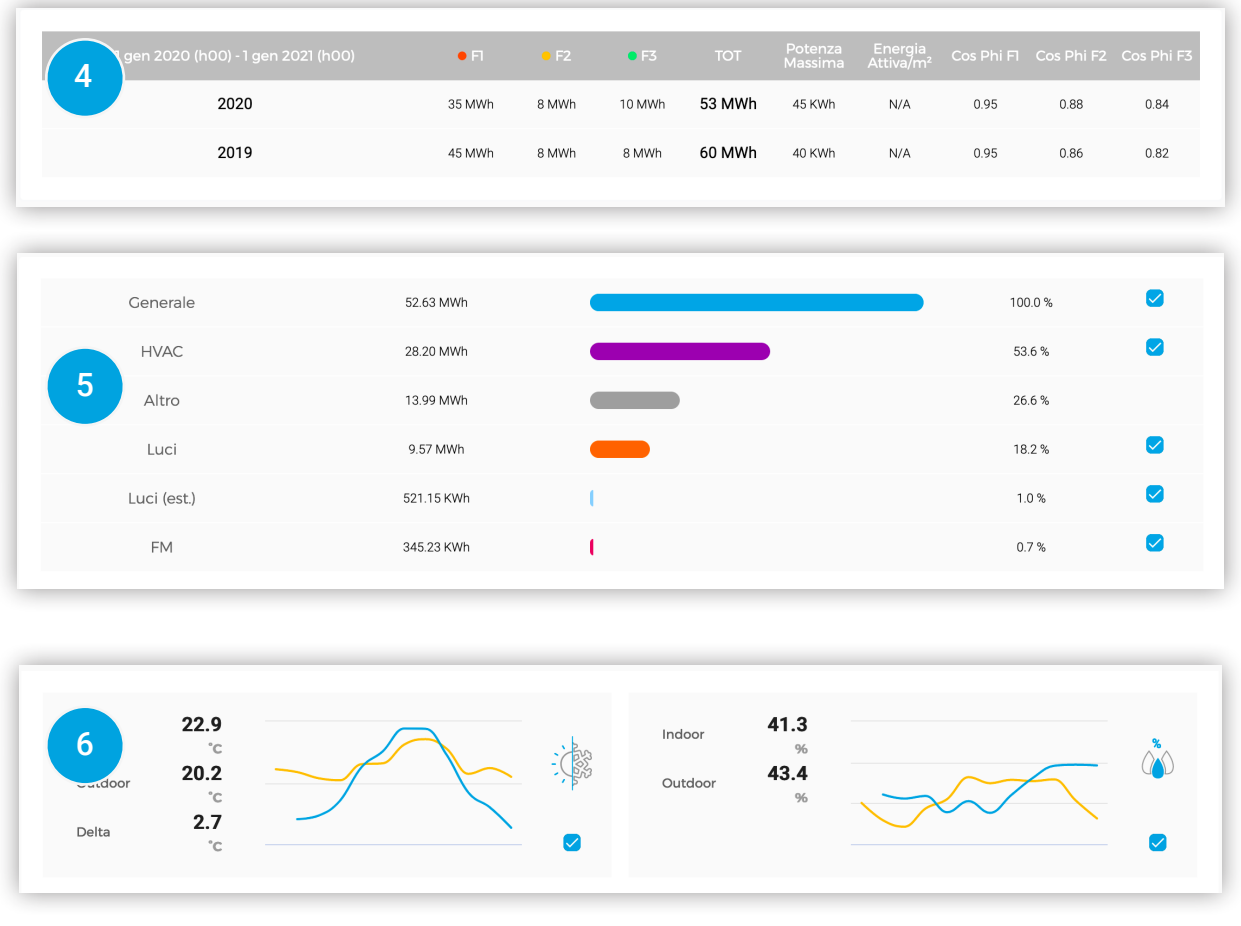

Figura 4.7

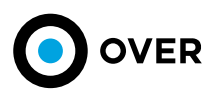

I dati statistici e di percentuale dei cluster energetici e ambientali sono esternalizzati e attraverso la spunta si possono selezionare, al fine di essere rappresentati sul grafico sottostante (figura 4.8). Di default, tutti i parametri partono come rappresentati, successivamente l'utente può scegliere come impostare la sua analisi, sempre sulla base del filtro selezionato a monte.

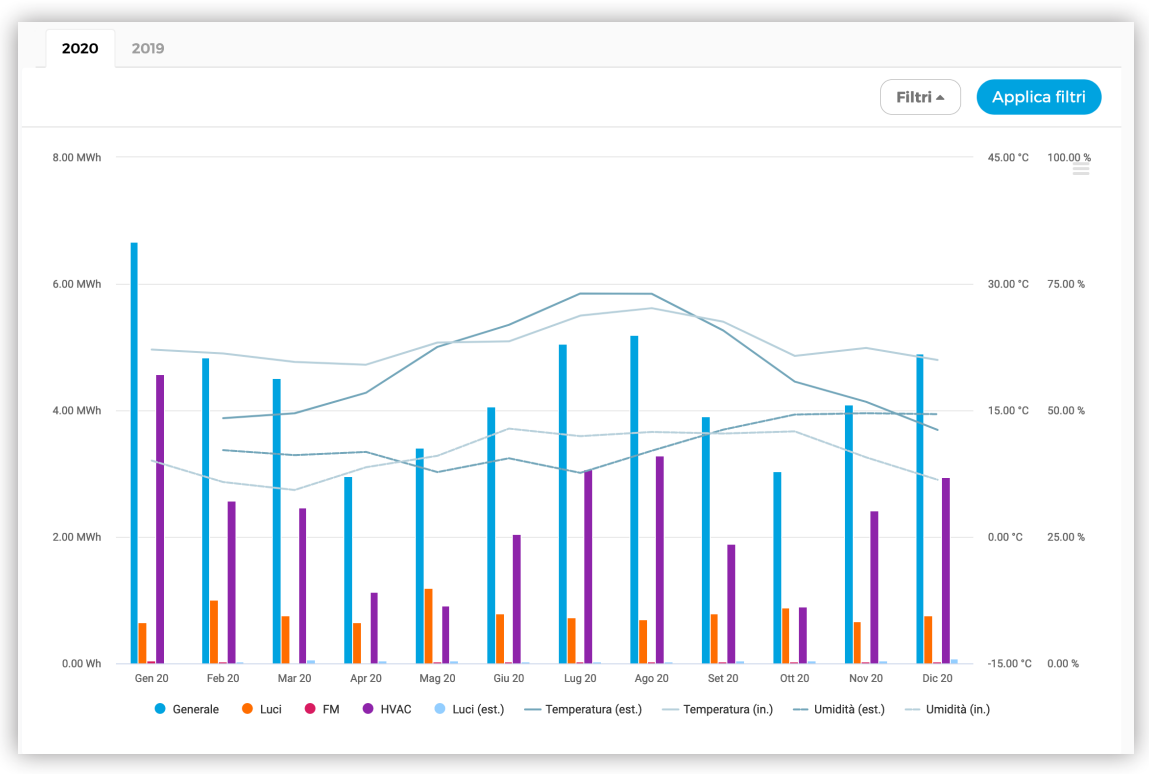

Figura 4.8

Questa sezione (figura 4.9) è relativa alla qualità dell'aria, dedicata ai parametri ambientali monitorati, grazie agli OSensor installati. Quest'area, risulterà visibile, solo dove sono, effettivamente presenti i dispositivi OSensor. La tabella riporta gli 8 parametri ambientali:

- MONOSSIDO DI CARBONIO
- ANIDRIDE CARBONICA EQUIVALENTE
- FORMALDEIDE
- PM 1
- PM 10
- PM 2.5
- PRESSIONE
- COMPOSTI ORGANICI VOLATILI

La colorazione delle card è suddivisa a seconda che si tratti di parametri raccolti mediante strumenti installati INDOOR o OUTDOOR. I valori riportati sono relativi alla media del periodo selezionato, con indicazione delle misure N con granularità applicata al filtro iniziale.

\*\*\*\*\*

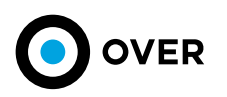

| OverBoard                            |                                       |                            |                            | <b> </b>                        | e 👬 Analisi       | 品 Alber                | o Linee | 🏸 Real-time & regole                       | ¢C 🔔            |
|--------------------------------------|---------------------------------------|----------------------------|----------------------------|---------------------------------|-------------------|------------------------|---------|--------------------------------------------|-----------------|
| 🟦 Analisi > 🛛 🕘 🕻                    | lobale                                |                            |                            |                                 |                   |                        |         |                                            |                 |
| 1 gen 2020 00:00<br>1 gen 2021 00:00 | Mesi<br>Granularità                   | Tutti Gli Impia<br>Cluster | anti <b>i</b> T<br>VIA BRI | EST 1234<br>DMBEIS, 18 (NAPOLI) |                   |                        |         |                                            | Nuova ricerca Q |
| Indoor<br>Outdoor<br>Delta           | 22.9<br>°c<br>20.2<br>°c<br>2.7<br>°c | <b>S</b>                   |                            |                                 | Indoor<br>Outdoor | 41.3<br>%<br>43.4<br>% | 1       | ~~~                                        | - û             |
| MONOSSIDO DI<br>CARBONIO<br>C = 0    | 3.91<br>ppm                           | N = 22 N = 11              | 2.87<br>ppm                | MONOSSIDO DI<br>CARBONIO<br>C=0 | РМ 1<br>•<br>•    | <b>7.20</b><br>µg/m³   | N = 22  | <b>7.65</b><br>μg/m <sup>3</sup><br>N = 11 | РМ 1<br>•<br>•  |
| ANIDRIDE<br>CARBONICA<br>0=C=0       | <b>527.76</b> ppm                     | N = 19 N = 9               | 831.27<br>ppm              | ANIDRIDE<br>CARBONICA<br>0=C=0  | PM 2.5            | <b>7.29</b><br>µg/m³   | N = 22  | <b>7.78</b><br>µg/m <sup>3</sup><br>N = 11 | PM 2.5          |
| FORMALDEIDE                          | 0.04<br>ppb                           | N = 22 N = 11              | 0.05<br>ppb                | FORMALDEIDE                     | PM 10             | <b>7.37</b><br>µg/m³   | N = 22  | <b>7.91</b><br>µg/m <sup>3</sup><br>N = 11 | РМ 10<br>•<br>• |
|                                      | 1014.17<br>hPa                        | N = 22 N = 11              | 1013.77<br>hPa             |                                 |                   | 41.32<br>ррb           | N = 19  | <b>304.00</b><br>N = 9                     |                 |
|                                      |                                       |                            |                            | ? Indoo                         | r Outdoor         |                        |         |                                            |                 |

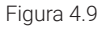

Nel caso di selezione di singolo impianto la pagina e la visualizzazione proseguono con la presentazione dei dati di consumo relativi al solo cluster energetico dell'HVAC (figura 4.10). Con maggiore dettaglio, il grafico mostra una nuova schermata che permette il confronto anno su anno dei consumi dell'HVAC in relazione alle temperature. Nella seconda tab viene messa a disposizione una rappresentazione grafica di confronto anno su anno per i consumi dell'HVAC, che riporta i dati normalizzati rispetto ai Gradi Giorno, secondo la formulazione del Fabbisogno Energetico Normalizzato (temperatura di riferimento personalizzabile) in relazione alle temperature misurate.

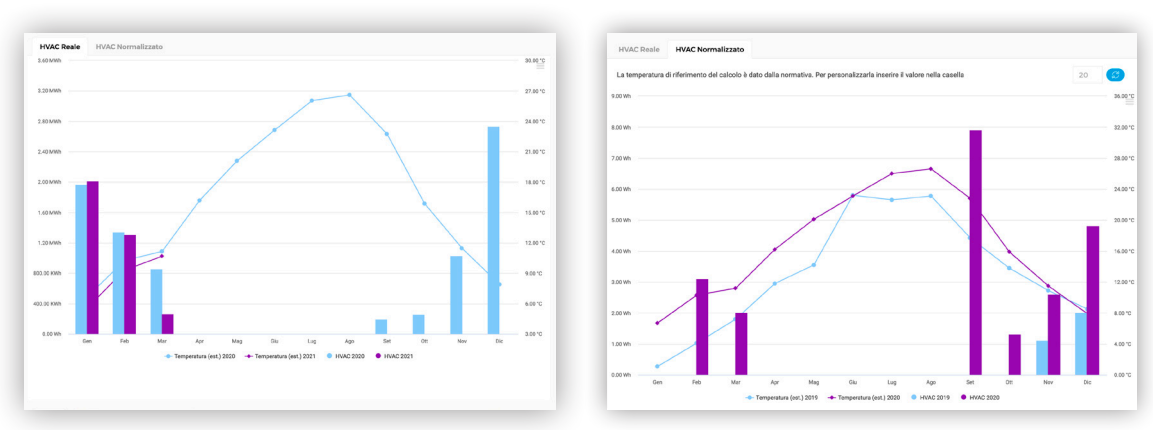

Figura 4.10

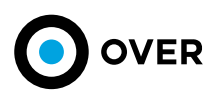

Subito dopo l'analisi del consumo totale è messa a disposizione la visualizzazione della ripartizione dei consumi suddivisi per fasce orarie (figura 4.11) con gli annessi KPI (F2+F3) /F1 e la ripartizione delle singole classi di consumo LUCI, HVAC e FM.

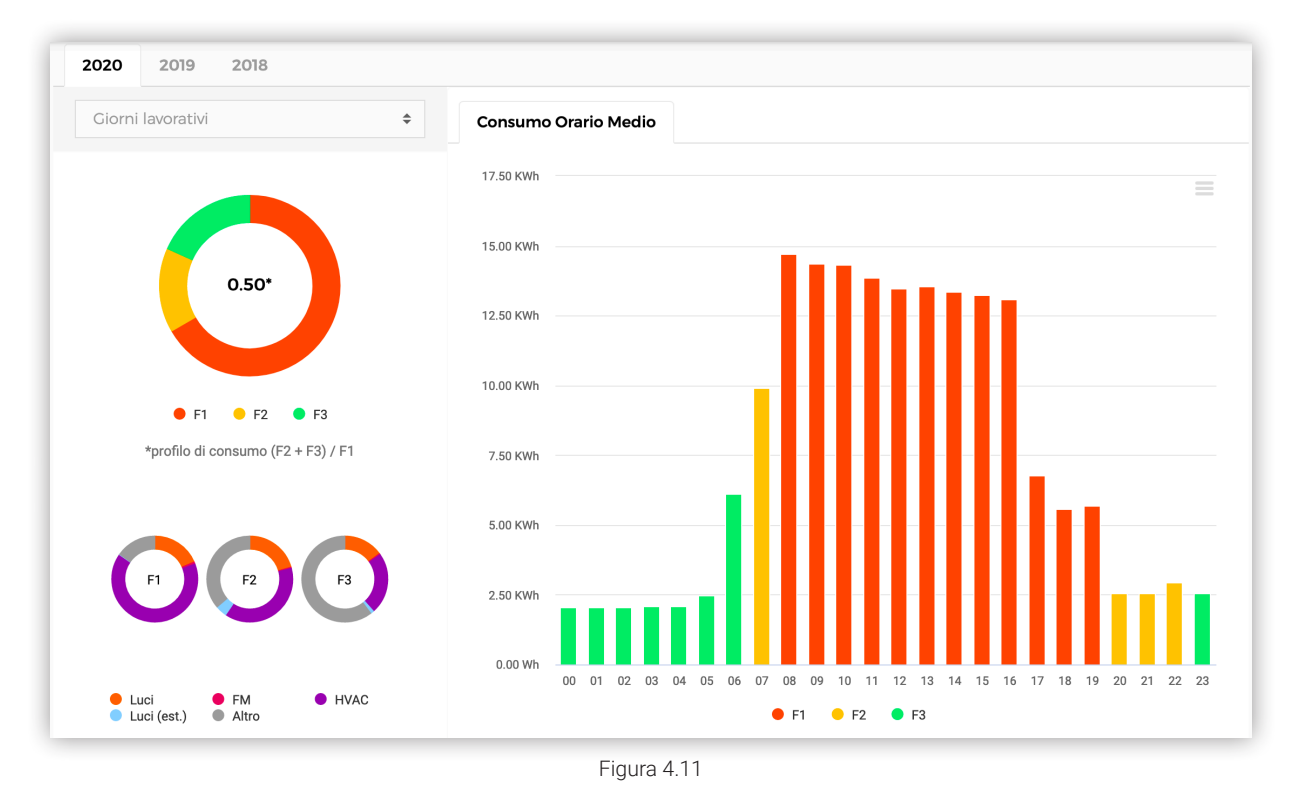

#### STORICIZZAZIONE PARAMETRI SITO

Nella sezione analisi, selezionando un singolo impianto, appaiono sui grafici relativi ai consumi energetici, tutti gli eventi inerenti ai cambi effettuati sui parametri caratteristici del sito, nel periodo selezionato. Cliccando sui bordi esterni delle annotazioni è possibile vedere i dettagli dei PARAMETRI CAMBIATI, la DATA, e l'UTENTE che ha compiuto tale operazione (figura 4.12).

In fondo alla pagina, si può trovare la sezione relativa allo storico eventi (figura 4.13 e figura 4.14). Da quest'ultima è possibile avere una overview di tutti gli eventi di variazione dei parametri caratteristici del sito in tutto lo storico dell'impianto selezionato. Si possono VISUALIZZARE e CREARE gli eventi. La CREAZIONE può prevedere anche inserimenti di eventi antecedenti alla data di visualizzazione.

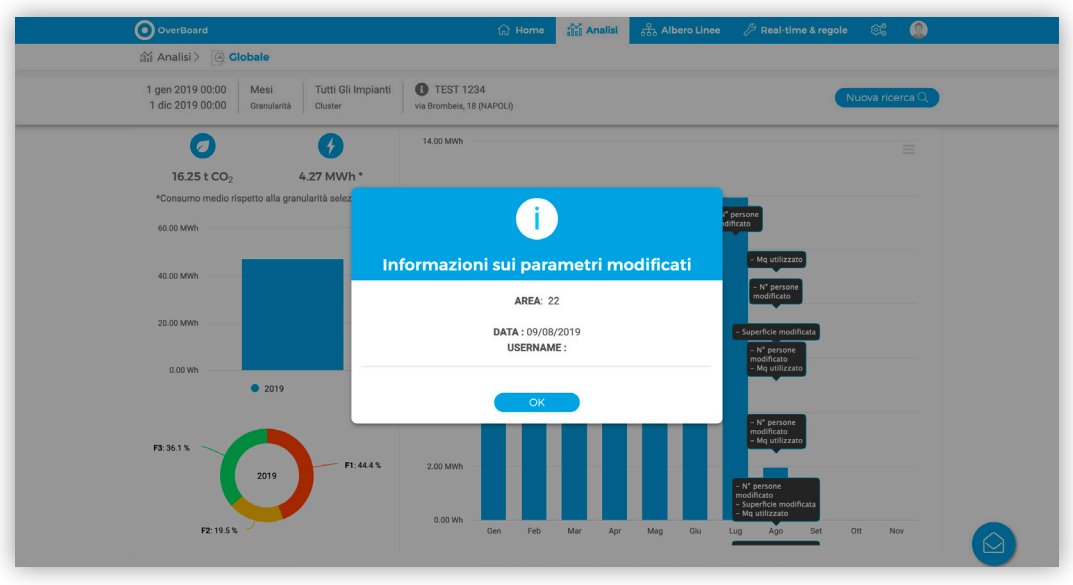

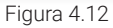

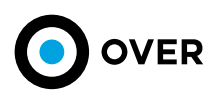

| OverBoard                                                                            | 🔂 Home                                | iii Analisi | යි Albero Linee | 🔑 Real-tim | e & regole  |             |    |
|--------------------------------------------------------------------------------------|---------------------------------------|-------------|-----------------|------------|-------------|-------------|----|
| 釽 Analisi 〉 🥘 Globale                                                                |                                       |             |                 |            |             |             |    |
| 1 gen 2019 00:00 Mesi Tutti Gli Impianti d<br>1 dic 2019 00:00 Granularità Cluster v | TEST 1234<br>Ia Brombeis, 18 (NAPOLI) |             |                 |            | Nu          | iova ricerc | aQ |
|                                                                                      | Gestione E                            | venti       |                 |            |             |             |    |
|                                                                                      |                                       |             |                 |            |             |             |    |
| Selezionare parametro                                                                | ¢                                     |             |                 |            |             |             | 0  |
|                                                                                      |                                       | _           | _               | _          | _           | _           |    |
| nome                                                                                 |                                       |             |                 |            |             |             |    |
| Parametro cambiato: numero di persone                                                |                                       |             |                 | 01/07/2019 | 24          | ۲           |    |
| Parametro cambiato: numero di persone                                                |                                       |             |                 | 06/08/2019 | 25          | Œ           |    |
| Parametro cambiato: area utilizzata                                                  |                                       |             |                 | 06/08/2019 | 26          | Œ           |    |
| Parametro cambiato: numero di persone                                                |                                       |             |                 | 06/08/2019 | 27          | ÷           |    |
| Parametri cambiati: numero di persone, area                                          |                                       |             |                 | 07/08/2019 | 28          | ۲           |    |
| Parametro cambiato: area                                                             |                                       |             |                 | 07/08/2019 | 29          | ۲           |    |
| Parametri cambiati: numero di persone , area utilizzata                              |                                       |             |                 | 07/08/2019 | 30          | 0           |    |
|                                                                                      |                                       |             |                 |            | 0 - 7 di 15 | < >         | •  |

.....

Figura 4.13

| 1 gen 2019 00:00 Mesi Tutti Gli Ir         | nnianti 🖪 TEST 1224       |              |                      |    |            |      |              |
|--------------------------------------------|---------------------------|--------------|----------------------|----|------------|------|--------------|
| 1 dic 2019 00:00 Granularità Cluster       | via Brombeis, 18 (NAPOLI) |              |                      |    |            | Nuov | ra ricerca Q |
|                                            | Cestion                   | e Eve        | nti                  |    |            |      |              |
|                                            | CREA EVENTO               |              |                      |    |            |      |              |
| Selezionare parametro                      | Data                      |              |                      |    |            |      | 0            |
|                                            | 🗎 12 marzo 2021           | <del>密</del> | Numero di persone    | <> |            |      |              |
| nome                                       | 🗓 Area 🗘                  |              | Area utilizzata (m²) | 0  |            |      |              |
| Parametro cambiato: numero di persone      | Destinazione di utilizzo  | Π            | Tino di filialo      |    | 01/07/2019 | 24   |              |
| Parametro cambiato: numero di persone      |                           |              | npo di male          |    | 06/08/2019 | 25   |              |
| Parametro cambiato: area utilizzata        | 🖏 Zona climatica          |              | Potenza contrattuale | _  | 06/08/2019 | 26   |              |
| Parametro cambiato: numero di persone      | RESET                     |              | SALVA                |    | 06/08/2019 | 27   |              |
| Parametri cambiati: numero di persone , ar | 28                        |              |                      |    | 07/08/2019 | 28   |              |
| Parametro cambiato: area                   |                           |              |                      |    | 07/08/2019 | 29   |              |
| Parametri cambiati: numero di persone, are | ea utilizzata             |              |                      |    | 07/08/2019 | 30   |              |

Figura 4.14

·····

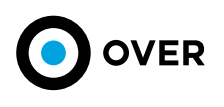

## 4.3 ANALISI KPI

Tornando nel menu principale e navigando attraverso il link di Analisi KPI (figura 4.15 riquadro 7), si può accedere alla sezione dedicata a tutte le analisi che possono essere effettuate rispetto ai KPI personalizzati creati dal singolo utente.

| OverBoard | යි Home                                      | 👬 Analisi  | Albero Linee | උප Real-time & regole | œ | ٥ |
|-----------|----------------------------------------------|------------|--------------|-----------------------|---|---|
|           | Analis                                       | si         |              |                       |   |   |
|           |                                              |            |              |                       |   |   |
|           |                                              | $^{\circ}$ |              |                       |   |   |
|           | Clabala                                      | O.         |              |                       |   |   |
|           | Ciobale                                      | Andiisi P  | .PI          |                       |   |   |
|           | <u>.                                    </u> |            |              |                       |   |   |

Figura 4.15

Infatti, da qui, l'utente trova a disposizione i KPI salvati e modificati nell'area di personalizzazione oltre a quelli già messi a disposizione di default dalla piattaforma. L'analisi permette di applicare dei filtri di ricerca (figura 4.16), con selezione real-time degli impianti selezionati (figura 4.17).

| OverBoard                               | 🔂 Home                     | ilii Analisi | 品 Albero Linee 🤌 F              | teal-time & regole | e: () |
|-----------------------------------------|----------------------------|--------------|---------------------------------|--------------------|-------|
| Analisi > 🛛 🔀 Analisi KPI               |                            |              |                                 |                    |       |
|                                         | Analisi K                  | (PI          |                                 |                    |       |
| Anno corrente 🔶                         | 1 gennaio 2021 (h 00)      |              | 1 marzo 2021 (h 00)             |                    |       |
| Tutti gli impianti 🔶                    | -                          |              | Impianto                        |                    |       |
| Anno corrente 🔶<br>Tutti gli impianti 🔶 | 1 gennaio 2021 (h 00)<br>— |              | 1 marzo 2021 (h 00)<br>Impianto |                    |       |

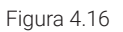

| OverBoard                                                                   | 습 Home                                       | 👬 Analisi 🔐 | ခ Albero Linee 🦷 🖉 Re | eal-time & regole | ¢\$ 🗶     |
|-----------------------------------------------------------------------------|----------------------------------------------|-------------|-----------------------|-------------------|-----------|
| 諭 Analisi 〉 [ Analisi KPI                                                   |                                              |             |                       |                   |           |
|                                                                             | Analisi I                                    | KPI         |                       |                   |           |
|                                                                             |                                              |             |                       |                   |           |
| 1 gen 2020 00:00 Mesi Tutti gli imp<br>1 gen 2021 00:00 Granularità Cluster | ianti TEST 1234<br>VIA BROMBEIS, 18 (NAPOLI) | 1           |                       | Nuova             | ricerca Q |
| Dettagli —                                                                  |                                              |             |                       |                   |           |
| Cerca per nome o indirizzo                                                  |                                              |             |                       |                   | ٩         |
| TEST 1234 🔍 VIA BROMBEIS 18 (NA                                             | POLI) 🗄 - 🗒                                  | 団 -         | 뿅 · 🔶 ·               |                   |           |
|                                                                             |                                              |             |                       |                   |           |
|                                                                             |                                              |             |                       |                   |           |

Figura 4.17

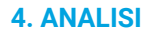

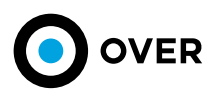

Dopo aver filtrato gli impianti a disposizione, creando una lista di analisi personalizzata l'utente può rappresentare i dati rispetto ai KPI selezionabili. La visualizzazione dei dati assume diverse forme a seconda dei KPI selezionati:

- 1 KPI: grafico a barre orizzontali (figura 4.18 riquadro 8)
- 2 KPI: grafico a dispersione in cui il peso dei cerchi rappresentati è dato dalla superficie degli impianti (figura 4.19 riquadro 9)
  3 o più KPI: rappresentazione a forma di radar (figura 4.20 riquadro 10)

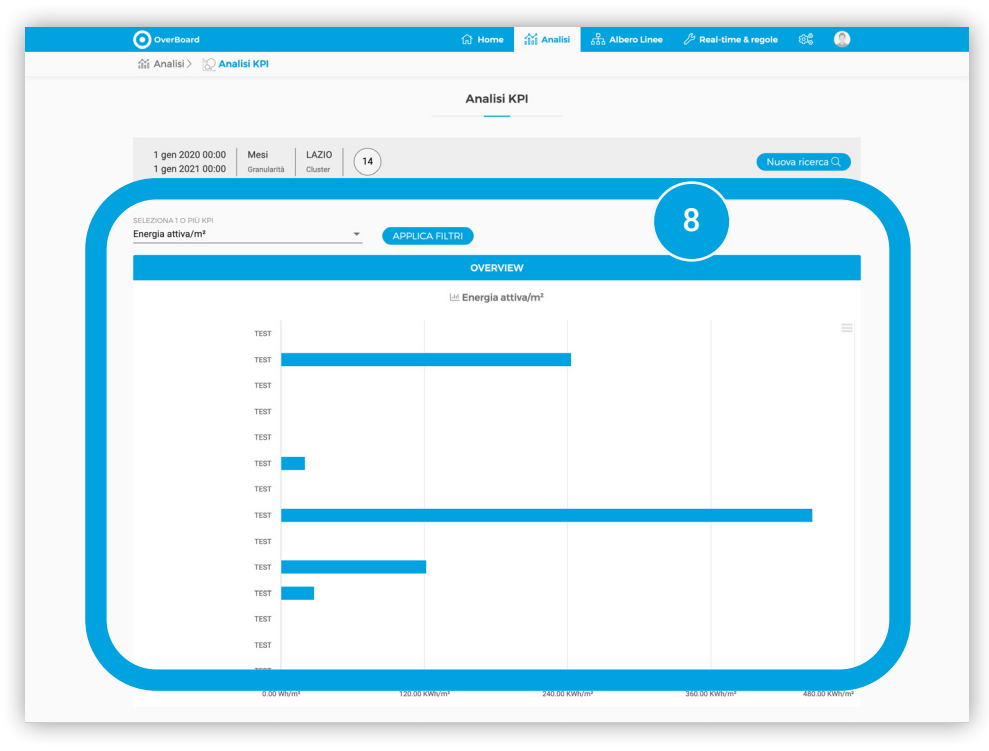

Figura 4.18

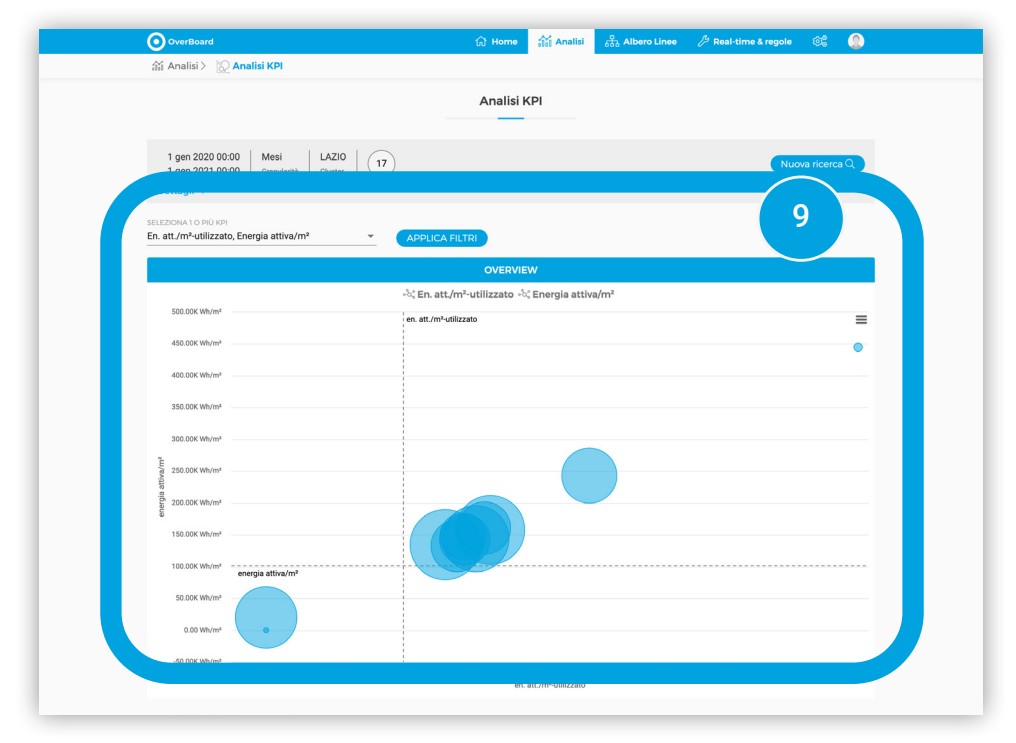

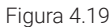

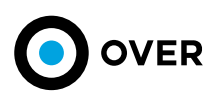

| OverBoard                                         | ি Home analis           | 삶 Albero Linee 🎾 Real-time  | & regole 🛛 🛞    |
|---------------------------------------------------|-------------------------|-----------------------------|-----------------|
| 🛍 Analisi > 🛛 🔀 Analisi KPI                       |                         |                             |                 |
|                                                   | Analisi KPI             |                             |                 |
|                                                   |                         |                             |                 |
| 1 gen 2020 00:00 Mesi LAZIO (17                   | )                       |                             | Nuova ricerca Q |
| Dettac                                            |                         |                             |                 |
| SEL Α 1 Ο ΡΙŬ ΚΡΙ                                 |                         |                             | 10              |
| E /m²-utilizzato, Energia attiva/m², Energia at 👻 | APPLICA FILTRI          |                             |                 |
|                                                   | OVERVIEW                |                             |                 |
| ⊕ En. att./m²-utilizz                             | ato 💮 Energia attiva/m² | 🛞 Energia attiva su persona |                 |
|                                                   |                         |                             |                 |
|                                                   | en. att./m*-ubii22ato   |                             |                 |
|                                                   | 10M                     |                             |                 |
|                                                   |                         |                             |                 |
|                                                   |                         |                             |                 |
|                                                   |                         |                             |                 |
|                                                   | 10k                     |                             |                 |
|                                                   |                         |                             |                 |
|                                                   |                         |                             |                 |
|                                                   |                         |                             |                 |
| energia attiva su persona                         |                         | energia attiva/m*           |                 |
|                                                   |                         |                             |                 |
|                                                   |                         |                             |                 |
|                                                   |                         |                             |                 |

Figura 4.20

·····

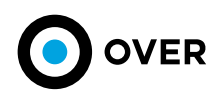

## 5. ALBERO LINEE

Nella sezione ALBERO LINEE, viene mostrato lo schema gerarchico dell'intero impianto e delle linee monitorate. Questo permette ad ogni utente di monitorare i singoli dispositivi e le singole linee elettriche, nonché di creare grafici custom includendo o meno le linee di interesse. Il filtro di ricerca in questo caso è relativo e dedicato per un singolo impianto (figura 5.1).

.....

| OverBoard                                                                                                    |   | බ් Home | 👬 Analisi | 윪 Albero Linee | 🎾 Real-time & regole | e: 😨 |
|----------------------------------------------------------------------------------------------------|---|---------|-----------|----------------|----------------------|------|
| Tutti gli impianti                                                                                                    | ÷ |         |           | Impianto       |                      | VAI  |
| Tutti gli impianti<br>Seleziona un cluster personalizzato<br>Seleziona una regione<br>Seleziona una provincia<br>Seleziona una città |   |         |           |                |                      |      |

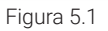

Una volta effettuata la ricerca, la piattaforma mostra l'albero gerarchico (figura 5.2) attraverso il quale navigare i singoli nodi dell'impianto. Selezionando infatti con il tasto destro una o più linee e indicando il periodo di riferimento con gli stessi criteri precedentemente illustrati per la sezione ANALISI viene fornito il grafico di illustrazione per i dati ad esso associati. È possibile esportare i dati rappresentati in formato CSV o EXCEL, o esportare direttamente la png (figura 5.3).

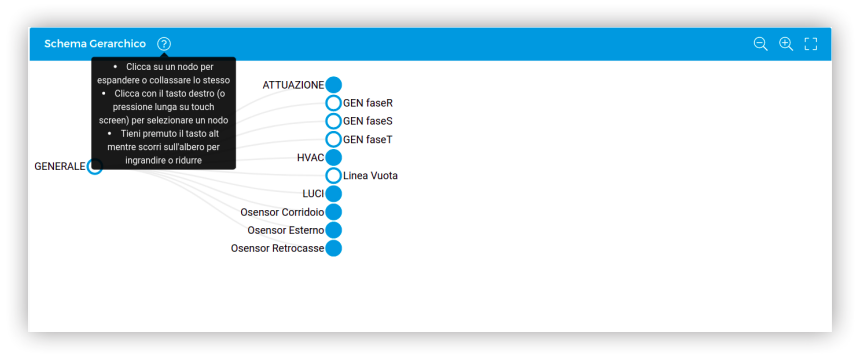

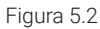

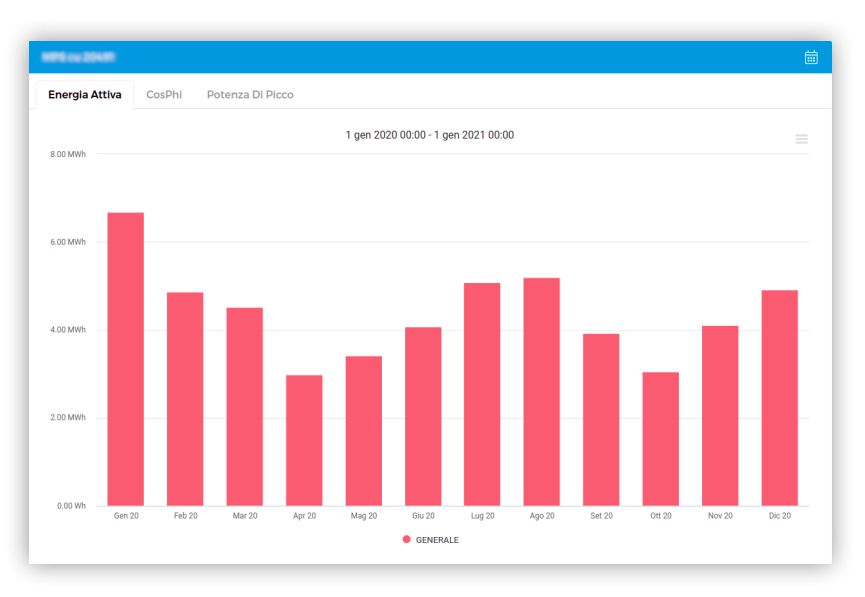

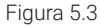

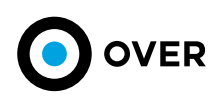

## 6. REAL-TIME E REGOLE

La sezione REAL-TIME permette la connessione in tempo reale con l'impianto selezionato, cosi da monitorare l'effettivo funzionamento di tutti i dispositivi in campo, il sistema permette, infatti, di gestire in maniera flessibile le azioni di accensione e spegnimento dei dispositivi monitorati, grazie alla possibilità di creare programmazioni personalizzate, in modo semplice ed intuitivo e di modificare in qualsiasi momento i parametri supervisionati.

## 6.1 OVERVIEW

La prima sezione presente all'interno della tab di real-time è una overview che mostra dati su (Figura 6.1):

- I consumi energetici suddivisi per cluster
- La temperatura e umidità esterna
- La temperatura e umidità interna
- Il numero di regole attive
- Il numero di alert generati dalle regole
- Lo stato della connessione

In caso di edifici di grandi dimensioni, la parte destra mostrerà lo stato di connessione ad ogni singola area, come mostrato in (Figura 6.2).

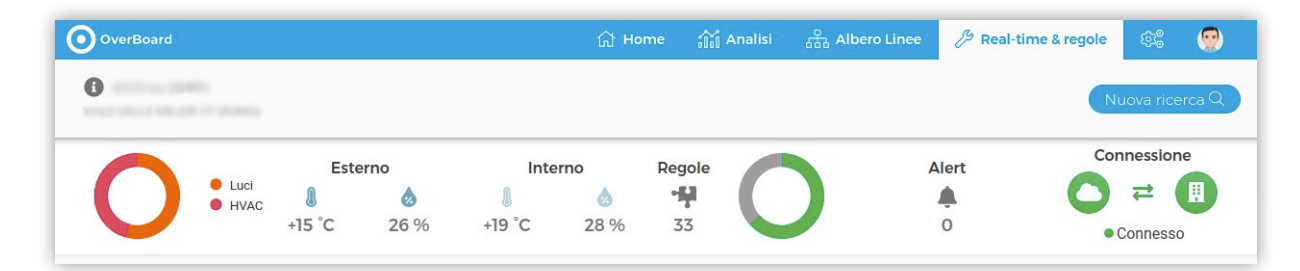

#### Figura 6.1

| OverBoard                             |        |     |        | 슈 Ho | me 👬 A | nalisi , | Albero Linee | 🖉 Real-ti | me & regole | ¢\$       | ٢     |
|---------------------------------------|--------|-----|--------|------|--------|----------|--------------|-----------|-------------|-----------|-------|
| TEST 1234<br>VIA BROMBEIS 18 (NAPOLI) |        |     |        |      |        |          |              |           | N           | uova rice | rca Q |
|                                       | Este   | rno | Inte   | rno  | Regole |          | 4            | Alert     | Cor         | nnession  | e     |
| Nessun dato disponibile               | 8      | ٨   | 8      | ۵    | -14    |          |              |           | ui1804      |           |       |
|                                       | N/A °C | N/A | N/A °C | N/A  | 3      |          |              | 0         | Power Cen   | ter       | _     |

Figura 6.2

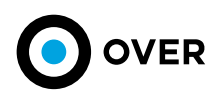

### 6.2 MONITORAGGIO E ATTUAZIONE REAL-TIME

Successivamente a questa sezione di riassunto, viene fornito il grafico dell'andamento in real-time (figura 6.3 A) delle linee monitorate. Nella parte superiore attraverso un menu a tendina (evidenziato nell'immagine) si permette la scelta tra linee di solo monitoraggio o le linee di attuazione, in modo da poter filtrare la lista sottostante, è possibile ordinare tale lista per il nome della linea, o per il valore collegato ad essa, in senso crescente o decrescente (usando le due icone accanto al lucchetto nella barra in alto).

| erca                                   | ✓ Monitoraggio<br>Attuatori         |
|----------------------------------------|-------------------------------------|
| otenza Attiva CosPhi Corrente Tensione | □ 🔂 ↓2 î∳ Tutti i dispositivi       |
|                                        | C ATTUAZIONE<br>ID: 175346<br>86.67 |
|                                        | CO2 esterna<br>ID: 175054<br>446 pp |
| Nessun dato disponibile                | CO2 Interna<br>10: 175022<br>520 pp |
|                                        | CO2 interna<br>(0: 175038<br>782 pp |
|                                        | Formaldeide esterna     ID: 175955  |
|                                        | 0.0 pg                              |

Figura 6.3 A

Una linea che può essere attuata presenta accanto alla spunta per la selezione un comando per il controllo on-off, ma per essere utilizzato va sbloccato utilizando il lucchetto accanto al controllo per la singola linea o nella barra in altro per tutte le linee presenti (figura 6.3 B).

| erca                                  | Attuatori                                  |         |
|---------------------------------------|--------------------------------------------|---------|
| tenza Attiva CosPhi Corrente Tensione | ⊕ ↓ž                                       | Tutti 🕈 |
|                                       | Comando HVAC<br>ID: 90837                  | a 🌔     |
|                                       | Comando selettore<br>a chiave<br>ID: 90830 | ۵ ())   |
| No data to disclay                    | Fancoils<br>ID: 90835                      | ۵ 🜔     |
| reo unto to unspray                   | Insegna<br>ID: 90831                       | a ())   |
|                                       | Linea Vuota<br>ID: 175031                  | ₽ 💽     |
|                                       | Linea Vuota<br>ID: 175047                  | ₽ 💽     |

Figura 6.3 B

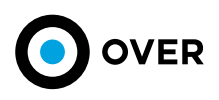

La selezione delle linee che si intende visualizzare sul grafico centrale avviene attraverso le spunte accanto al loro nome. Si possono visualizzare i consumi di tutte le linee semplicemente utilizzando la spunta in testa alla lista (indicata dalla freccia nella figura sottostante).

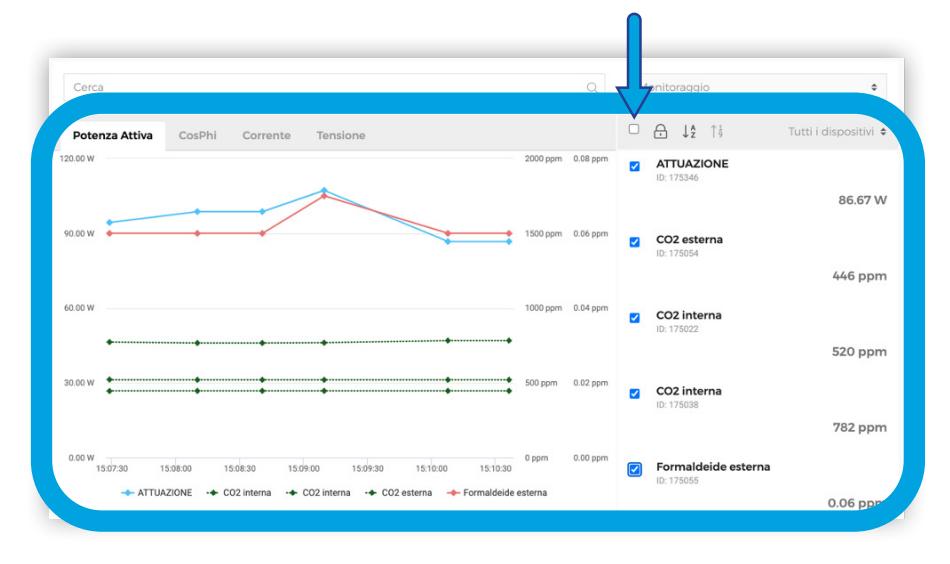

### Figura 6.4

Nella barra sovrastante il grafico è possibile selezionare il parametro di cui si intendono visualizzare i valori ossia: Potenza attiva, CosPhi, Corrente, Tensione o rispetto la singola linea o rispetto un gruppo di linee selezionate. Oltre alle linee elettriche è inoltre possibile visualizzare tutti i dati relativi ai parametri ambientali monitorati, quali temperatura, umidità, CO2, etc selezionabili nella barra di destra come precedentemente descritto (figura 6.4).

### 6.3 SMART HVAC

Da questa sezione l'utente può usufruire dell'intelligenza artificiale integrata nel sistema.

Lo stesso, infatti, apprende dal passato e, sulla base dei dati storici e della temperatura di riferimento, stabilisce l'anticipo dell'accensione dell'impianto, in modo automatico, mantenendo le logiche di accensione delle macchine controllate.

L'utente può modificare e gestire settings creati precedentemente dalla CONTROL ROOM operativa, che garantisce la supervisione del processo al fine di controllare le corrette fasi di accensione delle macchine. All'apertura della pagina la sezione mostra (Figura 6.5) sulla parte destra (2) tutti i settings disponibili su quell'impianto.

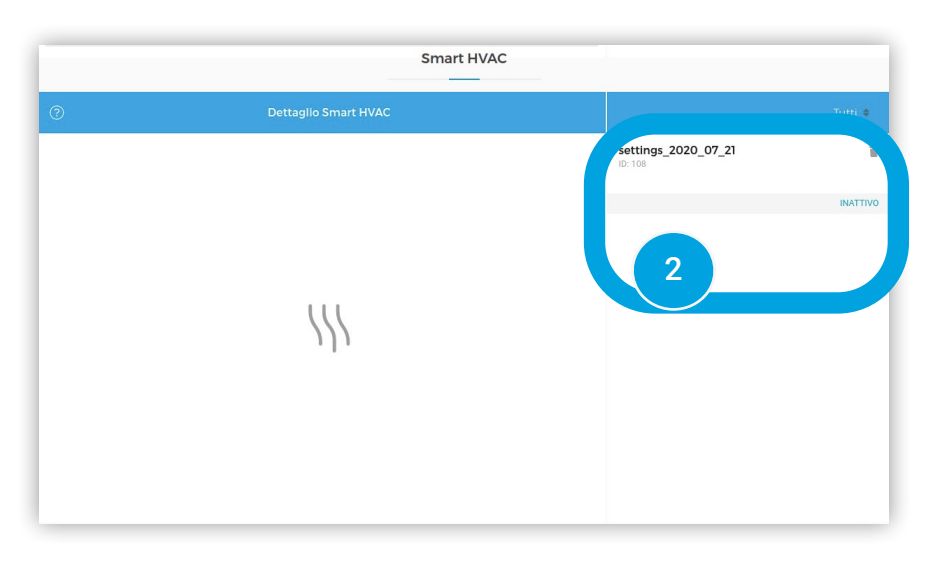

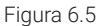

.....

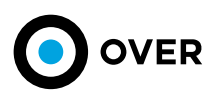

TITLE

Nella sezione (Figura 6.6) dunque è possibile modificare i parametri generali di un setting. L'utente, sul setting selezionato, può editare (3):

- Orario di prima accensione
- . Orario target per raggiungere la temperatura desiderata
- L'intervallo di date in cui quel setting deve essere attivo di default
- Temperatura target
- . Giorni della settimana
- . Escludere i giorni festivi dal setting selezionato

|                  |                            |                                              | Smart HVAC          |     |                     |         |
|------------------|----------------------------|----------------------------------------------|---------------------|-----|---------------------|---------|
| D                | Det                        | aglio Smart HVAC                             |                     |     |                     | Tutti 🕯 |
| MODALITÀ: RA     | FFREDDAMENTO               |                                              |                     |     | settings_2020_07_21 |         |
| GIORNI: LUNE     | DÌ, MARTEDÌ, MERCOLEDÌ, GI | DVEDÌ, VENERDÌ                               |                     | Œ   |                     |         |
| GIORNO DI INIZIO | D: 19 LUG                  |                                              | Calendario          | Log |                     | INALL   |
| GIORNO DI FINE:  | 50 SET                     |                                              |                     |     |                     |         |
|                  |                            |                                              |                     |     |                     |         |
| Nome<br>setting  | settings_2020_07_21        | Tempera<br>raggi                             | itura da<br>iungere | °C  |                     |         |
| entro le         | 08:00 () ma nor<br>delle   | accendere prima                              | 06:00 (\$           |     |                     |         |
|                  | Giorno di inizio           | Giorno di fine                               |                     |     |                     |         |
| Pe               | riodo : 19/lug             | € 30/set                                     |                     |     |                     |         |
|                  | Ciorni<br>Lunedì, Martedì, | nento 🔵 Riscaldamen<br>Mercol 👻 🗋 Salta fest | ito                 | 3   |                     |         |
|                  |                            |                                              |                     |     |                     |         |
|                  |                            |                                              |                     |     |                     |         |
|                  |                            |                                              | S/                  | IVA |                     |         |

Figura 6.6

## 6.4 MOTORE DELLE REGOLE

La semplicità e l'intuitività di questo strumento permettono la gestione autonoma e personalizzata a infiniti livelli di tutti i parametri misurati, garantendo cosi la massima flessibilità allo strumento messo a disposizione dell'utente. Attraverso un editor, le regole possono essere create, modificate e gestite andando a costruire logiche potenzialmente infinite (figura 6.7).

Dal tasto nuova regola si apre una finestra in cui vengono mostrati i possibili pezzi di puzzle associabili tra loro per creare le logiche di funzionamento desiderate. I parametri possono essere combinati attraverso:

- Eventi (Figura 6.8)
- .
- Condizioni (Figura 6.9) Azioni (Figura 6.10) .
- . Operatori (Figura 6.11)

| EDITOR RECOLE - NUOVA                                                                   | /A REGOLA             |  | ×         |
|-----------------------------------------------------------------------------------------|-----------------------|--|-----------|
| Nome regola                                                                             |                       |  |           |
| Eventi(misure)<br>Eventi(tempo)<br>Eventi(dispositivi)<br>Eventi(altro)                 | Quando<br>fai questo: |  |           |
| Condizioni(misure)<br>Condizioni(tempo)<br>Condizioni(dispositivi)<br>Condizioni(altro) |                       |  | ()<br>(+) |
| Azioni<br>Operatori                                                                     |                       |  |           |
| SALVA                                                                                   |                       |  | <br>      |

Figura 6.7

Δ

5

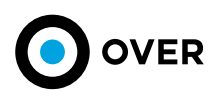

.....

#### Figura 6.8

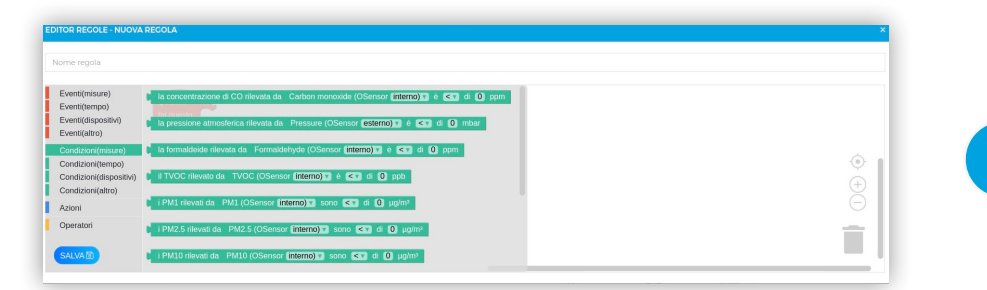

Figura 6.9

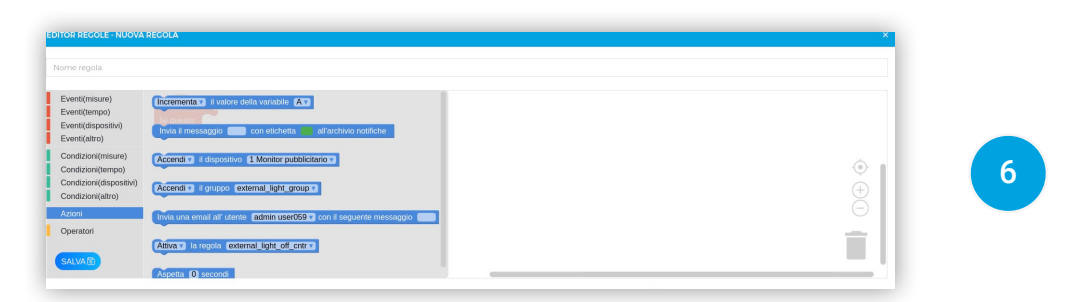

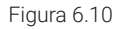

| COLE - NUOVA RECOLA                                                                                                    |
|----------------------------------------------------------------------------------------------------|
| pla                                                                                                    |
| saure)<br>mmoo<br>source<br>source |

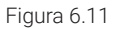

Dopo aver creato la logica da mettere in azione, la regola può essere salvata con un nome identificativo cosi da poter poi, volendo, essere riutilizzata anche su altri impianti. La complessità può essere innalzata a infiniti livelli come l'esempio riportato nella figura successiva, garantendo un'automazione completa del processo (Figura 6.12).

In caso di edifici di grandi dimensioni sarà presente sulla sinistra un menù dal quale l'utente potrà scegliere una singola area e vedere le relative regole, riportate in Figura 6.12.

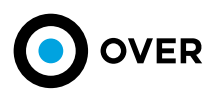

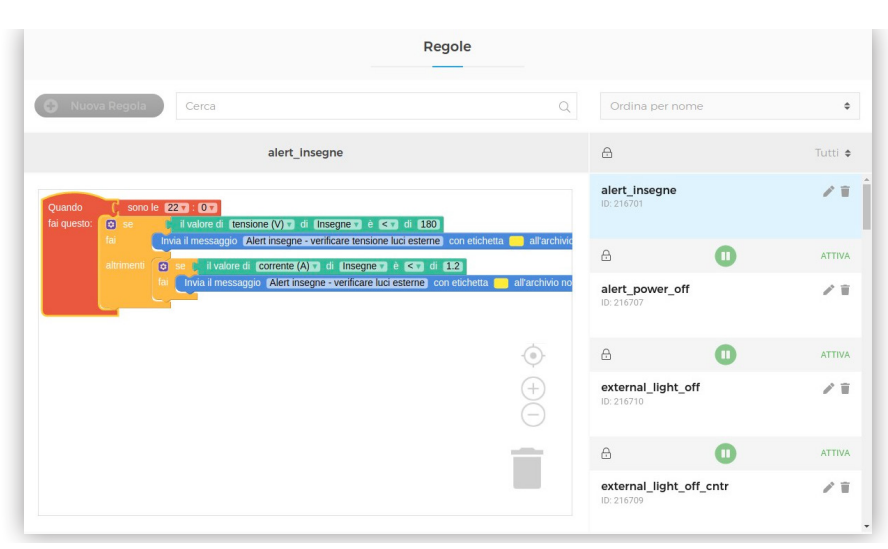

Figura 6.12

### 6.5 ALERTS

Per dare traccia complessiva dello stato degli impianti, ed avere sul campo delle sentinelle sempre attive, gli alerts giocano un ruolo fondamentale. Quest'ultimi sono creati attraverso le regole e in questa sezione possono essere gestiti (Figura 6.13, 6.14). Un alert può essere categorizzato (Figura 6.15) come DA GESTIRE, IN GESTIONE, ARCHIVIATI, per facilitarne la risoluzione e l'analisi. Ogni alert può essere archiviato o modificato, con tracciabilità dei cambiamenti attraverso l'inserimento di messaggi da parte dell'utente. Grazie a questo meccanismo ogni alert conserva uno storico, che può essere consultato nella sezione dedicata. Successivamente, è anche, possibile archiviare un alert, a seguito di questo evento un alert non viene più mostrato in Home Page (Figura 6.16).

|                |                        |                 | Alert              |            | A<br>GES            | LERT                     |
|----------------|------------------------|-----------------|--------------------|------------|---------------------|--------------------------|
| ÷ ÷            | Cerca                  |                 |                    | Q          | Ordina per priorità | ¢                        |
| ?              |                        | Dettaglio Alert |                    |            |                     | Tutti 🕈                  |
| ID: THE REAL   |                        |                 |                    |            | Assenza tensione    | 10                       |
| NOME: Asser    | nza tensione           |                 |                    |            | Data: 22/06/2020    | Nome regola: alert_power |
| GRADO: Alta    | priorità               | 12              | ANGIN              |            | q                   | ARCHIVIATO               |
| DATA DI RICEZI | UNE: 22/06/2020 - 09:. | -2              |                    | PIT        | Assenza tensione    | / 🗉                      |
|                |                        | STOPICO         |                    |            | Data: 24/11/2019    | Nome regola: alert_power |
| Data           | Utente                 | Manazala        |                    | Chanta     | q                   | ARCHIVIATO               |
| Data           | Utente                 | Messaggio       |                    | Stato      | Assenza tensione    | 1                        |
| 23/06/2020     | A 100 100 100 100 100  | Archiviato      | А                  | Archiviato | Data: 24/11/2019    | Nome regola: alert_power |
|                |                        | Elementi per pa | gina: 3 0 - 1 di 1 | < >        | P                   | ARCHIVIATO               |
|                |                        |                 |                    |            | Assenza tensione    | 1 🗉                      |
|                |                        |                 |                    |            | Data: 24/11/2019    | Nome regola: alert_power |

Figura 6.13

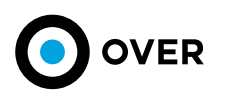

|               |                          |                 | Alert             |                     |                          |
|---------------|--------------------------|-----------------|-------------------|---------------------|--------------------------|
| <u>+</u> +    | Cerca                    |                 | Q                 | Ordina per priorità | \$                       |
| Ð             |                          | Dettaglio Alert |                   |                     | Tutti 🕈                  |
| ID. INC.      |                          |                 |                   | Assenza tensione    | / 🗉                      |
| NOME: Asse    | enza tensione            |                 |                   | Data: 22/06/2020    | Nome regola: alert_power |
| GRADO: Alta   | a priorità               |                 | ARCHIVIATO        | P                   | ARCHIVIATO               |
| DATA DI RICEZ | ZIONE: 22/06/2020 - 09:2 | 2               |                   | Assenza tensione    | / =                      |
|               |                          | CTODICO         |                   | Data: 24/11/2019    | Nome regola: alert_power |
|               |                          | STORICO         |                   | q                   | ARCHIVIATO               |
| Data          | Utente                   | Messaggio       | Stato             | Assenza tensione    | / 🗆                      |
| 23/06/2020    | gall 1994 1440           | Archiviato      | Archiviato        | Data: 24/11/2019    | Nome regola: alert_power |
|               |                          | Elementi per pa | qina:3 0-1di1 < > | q                   | ARCHIVIATO               |
|               |                          |                 |                   | Assenza tensione    | 1 -                      |
|               |                          |                 |                   | Data: 24/11/2019    | Nome regola: alert_power |

Figura 6.14

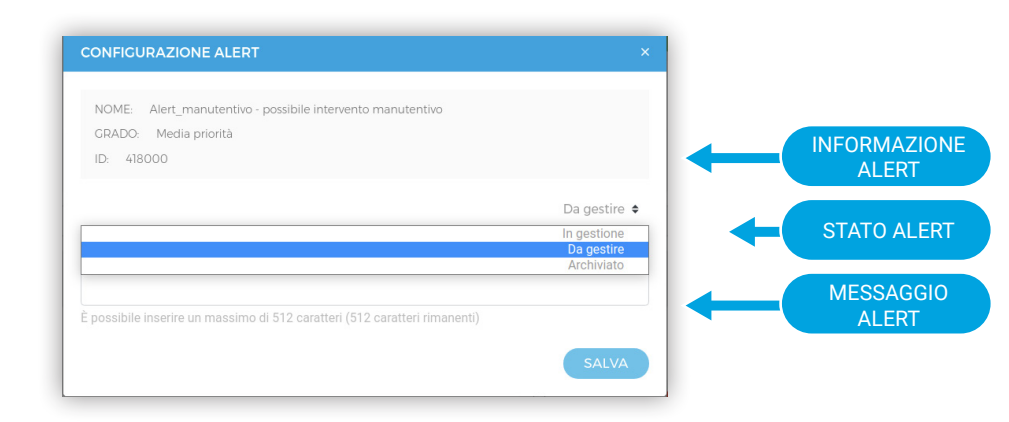

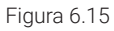

|                    |                       |                                                        | Alert                      |                                                                                       | ARCHIVIAZION<br>ALERT     |
|--------------------|-----------------------|--------------------------------------------------------|----------------------------|---------------------------------------------------------------------------------------|---------------------------|
| • •                | Cerca                 |                                                        | Q                          | Ordina per priorità                                                                   |                           |
| $\mathbf{O}$       |                       | Dettaglio Alert                                        |                            |                                                                                       | Tuit                      |
| ID. INVITE         |                       |                                                        |                            | Assenza tensione                                                                      | 1                         |
| NOME: Assenzi      | a tensione            |                                                        |                            | Data: 22/06/2020                                                                      | Nome regola: alert_power  |
| GRADO: Alta p      | riorità               |                                                        | ARCHIVIATO                 | Ч                                                                                     |                           |
| DATA DI RICEZIO    | NE: 22/06/2020 - 09:2 | 2                                                      |                            | Assenza tensione                                                                      | 1                         |
|                    |                       |                                                        | P / U                      | Date: 24(11/2010                                                                      | Nome regula: alart, nowar |
|                    |                       | STODICO                                                |                            | Data. 24/11/2019                                                                      | Norme regora, aler power  |
|                    |                       | STORICO                                                |                            | Data: 24/11/2019                                                                      | ARCHIVIATO                |
| Data               | Utente                | STORICO<br>Messaggio                                   | Stato                      | Assenza tensione                                                                      | ARCHIVIATO                |
| Data<br>23/06/2020 | Utente                | STORICO<br>Messaggio<br>Archiviato                     | <b>Stato</b><br>Archiviato | Data: 24/11/2019           Assenza tensione           Data: 24/11/2019                | ARCHIVIATO                |
| Data<br>23/06/2020 | Utente                | STORICO<br>Messaggio<br>Archiviato                     | Stato<br>Archiviato        | Assenza tensione Data: 24/11/2019                                                     | ARCHIVIATC                |
| Data<br>23/06/2020 | Utente                | STORICO<br>Messaggio<br>Archiviato<br>Elementi per pag | Stato<br>Archiviato        | Assenza tensione Data: 24/11/2019 Data: 24/11/2019 Data: 24/11/2019 Cassenza tensione | ARCHIVIATO                |

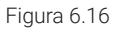

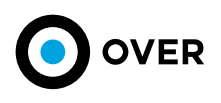

## 7. IMPOSTAZIONI

Da questa sezione vengono messi a disposizione 5 link a funzionalità differenti tra loro coinvolgono settings di gestione, e export (figura 7.1).

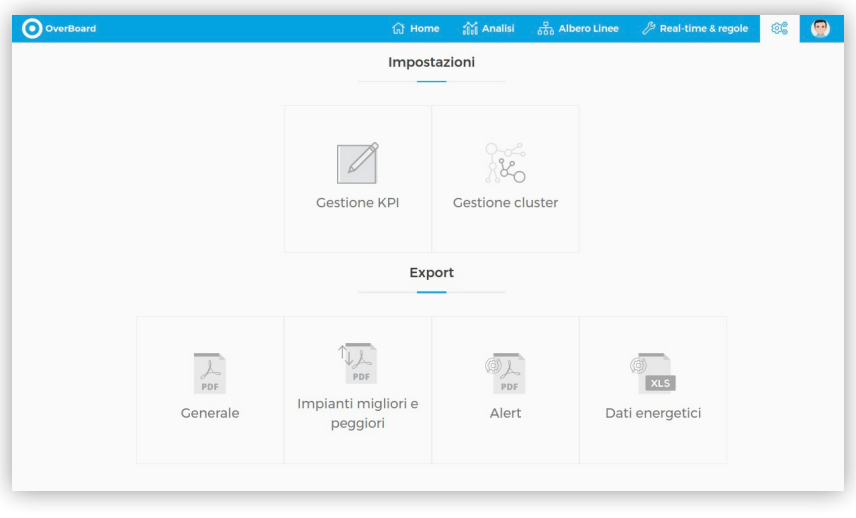

Figura 7.1

## 7.1 EXPORT GENERALE

Selezionando "export PDF" verrà generata una pagina che mostra un report automatizzato dei dati. Il confronto messo a disposizione rappresenta l'estrapolazione dei dati mese su mese del parco impianti assegnati (Figura 7.2).

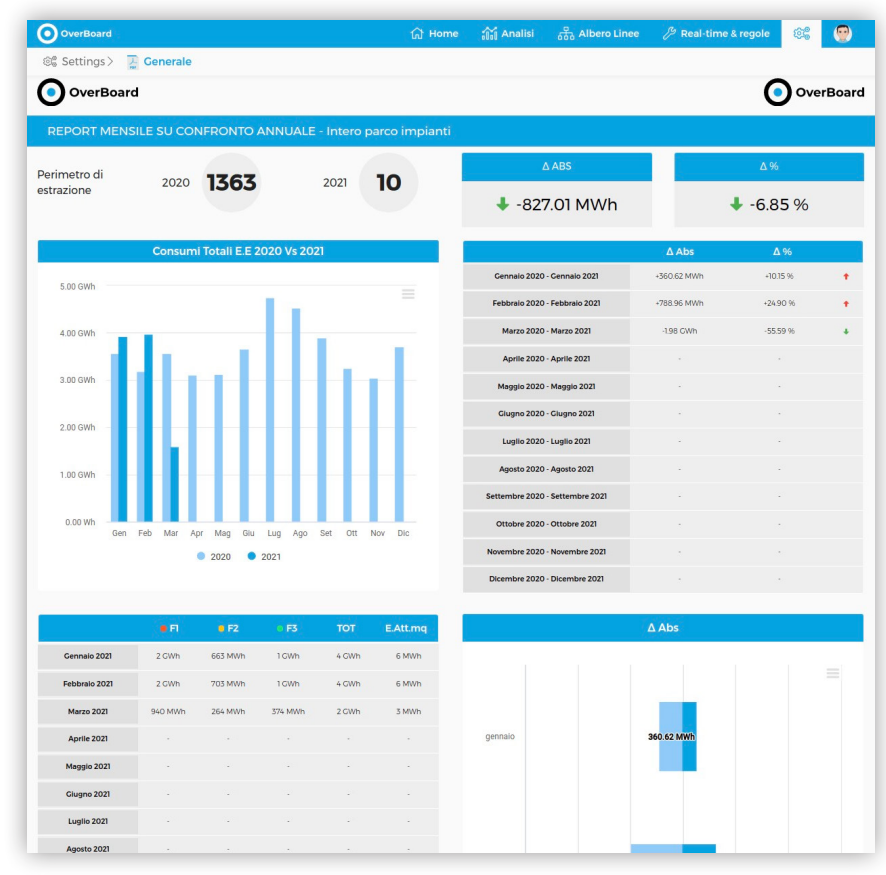

Figura 7.2

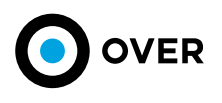

I dati mostrati sono inseriti in due tabelle e due grafici con il perimetro di estrazione degli stessi. La sezione sinistra del report si occupa del confronto mese su mese dei dati monitorati, mentre nella sezione di destra sono messi a disposizione i valori di DELTA, ASSOLUTO e PERCENTUALE, dei confronti effettuati.

Nella stessa pagina è possibile poi generare un PDF dal bottone in fondo la pagina, come mostrato (figura 7.3, 7.4):

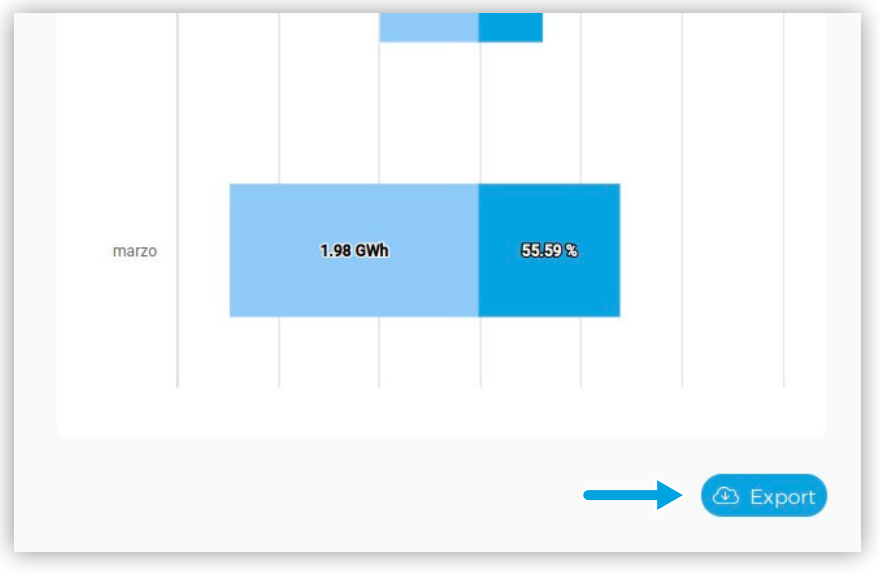

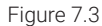

| OverBoard                                                                      |                                                                               |                                     |                                                          |                                                                                                    |          |                                                                                                    | Oove                                                                                                   |
|--------------------------------------------------------------------------------|-------------------------------------------------------------------------------|-------------------------------------|----------------------------------------------------------|----------------------------------------------------------------------------------------------------|----------|----------------------------------------------------------------------------------------------------|----------------------------------------------------------------------------------------------------|
| REPORT MENSILE SU CO                                                           | ONFRONTO ANNUA                                                                | LE - Intero parco                   | impianti                                                 |                                                                                                    |          |                                                                                                    |                                                                                                    |
|                                                                                |                                                                               |                                     |                                                          | Delta                                                                                                    | ABS      |                                                                                                    | Delta %                                                                                                |
| Perimetro di estrazione                                                        | 2020 13                                                                       | 63 2                                | 10                                                       | -827.01                                                                                                    | L MWh    | -6.                                                                                                    | 85 %                                                                                                   |
| Consumi totali E.E. 2020 vs 20<br>4.00 0km<br>3.00 0km<br>2.00 0km<br>1.00 0km |                                                                               |                                     |                                                          | Data<br>genuin 200 - genuin 2001<br>bibliosh 2001 - februaris 2001<br>ware 2003 - ware 2011<br>ware 2003 - ware 2011<br>ware 2003 - ware 2011<br>ware 2003 - septen 2011<br>ware 2003 - septen 2011<br>ware 2003 - septen 2011<br>ware 2004 - septen 2011<br>ware 2004 - septen 2011<br>ware 2004 - septen 2011<br>ware 2004 - septen 2011<br>ware 2004 - septen 2011<br>ware 2004 - septen 2011<br>ware 2004 - septen 2011<br>ware 2011 - septen 2011<br>ware 2011 - septen 2011 |          | Delta ABS<br>-kia da Man<br>- Vila Mustan<br>- Sila Gran<br>Nuran<br>Nuran<br>Nuran<br>Nuran<br>Nuran<br>Nuran<br>Nuran<br>Nuran<br>Nuran<br>Nuran | Detits %<br>+18.25 %<br>+2.05 %<br>45.05 %<br>NA<br>NA<br>NA<br>NA<br>NA<br>NA<br>NA<br>NA<br>NA<br>NA |
| Date<br>gennaio 2021                                                           | 2020     202     202     F1     F2     10     CWh     662.55     KWh     1150 | 21<br>F3 TOT                        | KWh/mq<br>6 Mithban                                      |                                                                                                    |          |                                                                                                    |                                                                                                    |
| Febbraio 2021<br>marzo 2021<br>aprilo 2021                                     | 2.22 GWh 703.49 MWh 1.04 G<br>940.31 MWh 264.28 MWh 374.23<br>NXM/h NXM/h NXM | SWh 4 GWh<br>MWh 2 GWh<br>Mh NAWh   | 6 MARhisgen<br>3 MARhisgen<br>Näkkhisgen                 | Quanano                                                                                                    |          | Bes of Man                                                                                                    |                                                                                                    |
| maggio 2821<br>giugno 2021<br>luglio 2021<br>aproto 2021                       | NAME NAME NAME NAME NAME NAME NAME NAME                                       | NA NURVAN<br>NA NURVAN<br>NA NURVAN | Nakathisiga<br>Nakathisiga<br>Nakathisiga<br>Nakathisiga | Noblease                                                                                                    | -        | 00 DE MANYA                                                                                                    |                                                                                                    |
| settembre 2021<br>ottobre 2021<br>novembre 2021                                | NXWA NXWA NXU<br>NXWA NXUA NXU<br>NXWA NXUA NXU                               | wh Nuxwh<br>wh Nuxwh<br>wh Nuxwh    | Näköhisgen<br>Näköhisgen<br>Näköhisgen                   | 1987.57                                                                                                    | L te own | 0000                                                                                                    |                                                                                                    |
| dicembre 2021                                                                  | N200h N200h N20                                                               | wh NJAWh                            | NaNathagen                                               |                                                                                                    |          |                                                                                                    |                                                                                                    |
| ortística generata in modo automático su C                                     | IVERBOARD                                                                     |                                     |                                                          |                                                                                                    |          | OVER SPA AI Rights Reserved - P3VA :                                                                                                    | 12065001.005 - info@overtechnologies.c                                                                 |

Figure 7.4

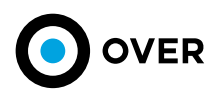

## 7.2 EXPORT IMPIANTI MIGLIORI E PEGGIORI

Selezionando export impianti migliori e peggiori, verrà generata una pagina che mostra un filtro di selezione dati, e selezione del KPI di riferimento da utilizzare come driver degli impianti successivamente mostrati (figura 7.5, figura 7.6). Questo export è disponibile solo per cluster di filiale.

| OverBoard                                                              |                                                    | (급 Home     | 👬 Analisi                 | से Albero Linee      | P Real-time & regole      | e: 🕐         |
|------------------------------------------------------------------------|----------------------------------------------------|-------------|---------------------------|----------------------|---------------------------|--------------|
| 🎕 Settings > 🦉 Im                                                      | planti migliori e peggiori                         |             |                           |                      |                           |              |
| 1 gen 2020 00:00<br>1 gen 2021 00:00                                   | Mesi LAZIO Granularità Cluster 129                 |             |                           |                      | Nuova                     | ricerca Q    |
| SELEZIONA KPI                                                          | • Mos                                              | TRA TABELLE |                           |                      |                           |              |
|                                                                        |                                                    | Figura      | a 7.5                     |                      |                           |              |
| OverBoard                                                              |                                                    | 🔂 Home      | 👬 Analisi                 | 문<br>요즘 Albero Linee | Real-time & regole        | e: 👰         |
| 🎯 Settings > 🦉 Imp                                                     | ianti migliori e peggiori                          |             |                           |                      |                           |              |
| 1 gen 2020 00:00<br>1 gen 2021 00:00<br>ELEZIONA KPI<br>inergia Attiva | Mesi LAZIO (129)<br>Granularità Cluster (129)      | TRA TABELLE |                           |                      | ES                        | va ricerca Q |
| Implanto                                                               | Indirizzo                                          | Consumo     | Impianto                  | Ind                  | irizzo                    | Consumo      |
|                                                                        | 100.7083877844.460                                 | 116.3 MWh   | The second second         |                      | 10.000 (0.000) (0.000)    |              |
| MP1                                                                    | 10.000                                             | 78.2 MWh    |                           |                      | Accession Conceptions, 74 | 444.8 KWh    |
| 100                                                                    | 101100.00000.0.100                                 | 74.5 MWh    | 11000                     | - 10                 | 1000 00 000 0000 000      | 3.4 MWh      |
| 10.00                                                                  |                                                    | 71.7 MWh    | UBLICT                    |                      |                           | 3.7 MWh      |
|                                                                        | 1000 C 1000 C 1000 C 100                           | 71.7 MWh    |                           | -                    |                           | 4.1 MWh      |
| 101 C - 1 1 1 10                                                       | 100.007/0001 (1400000): 70100                      | 70.7 MWh    |                           |                      |                           | 4.9 MWh      |
| 100-00-000                                                             | 101 740007064,000                                  | 68.3 MWh    | $ 0\rangle = 100000$      |                      |                           | 5.8 MWh      |
| 100000                                                                 | CONTRACTOR AND AND AND AND AND AND AND AND AND AND | 61.3 MWh    | 1001-00100                |                      |                           | 6.5 MWh      |
| 100.00                                                                 | 100 may 200400, 12001100                           | 57.2 MWh    | 1011-0-00110              |                      |                           | 7.2 MWh      |
|                                                                        | STREET, STREET, STREET, ST                         | 53.3 MWh    | f   =   f   +   f   +   f |                      |                           | 9.3 MWh      |
|                                                                        | Proj                                               | 52.9 MWh    |                           |                      |                           | 9.3 MWh      |
| 1071                                                                   |                                                    | 52.6 MWh    |                           |                      |                           | 10.5 MWh     |
|                                                                        |                                                    | 50.9 MWh    |                           | -                    |                           | 10.6 MWh     |
| 100 m 100 m                                                            |                                                    | 49.3 MWh    | 100.000                   | -                    |                           | 11.1 MWh     |
| 10000                                                                  |                                                    | 48.0 MWh    |                           | -                    |                           | 12.7 MWh     |
| 100                                                                    | CORRECTORY CONTRACTORY                             | 46.6 MWb    | -                         |                      |                           | 13.2 MWh     |

Figura 7.6

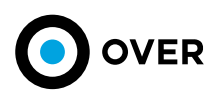

### 7.3 EXPORT ALERT

Selezionando export alert, verrà generata una pagina che mostra un filtro di selezione dati (figura 7.7). Questo export è disponibile solo per cluster di filiale. La renderizzazione mostra gli alert relativi al periodo selezionato, e i consumi degli ultimi 3 mesi suddivisi per cluster energetico di riferimento.

.....

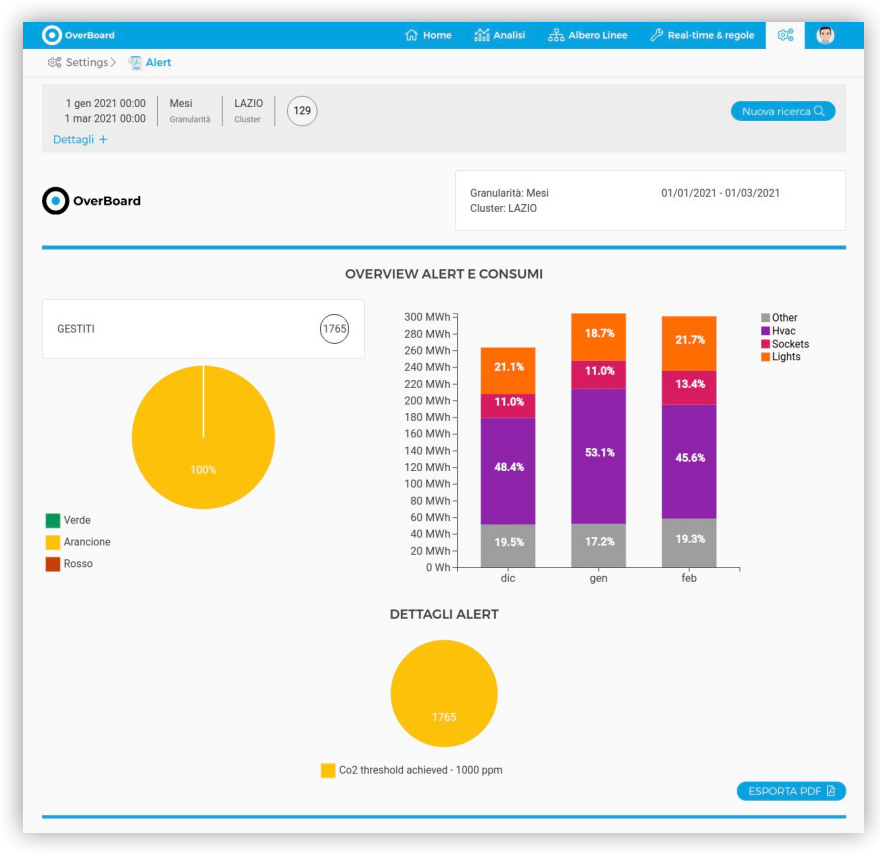

Figura 7.7

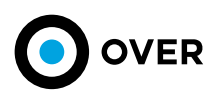

## 7.4 GESTIONE KPI

Attraverso questa sezione è possibile creare, modificare e salvare i KPI personalizzati (figura 7.8). Ogni utente può creare le proprie metriche di confronto da applicare su tutti i dati e misure finite che la piattaforma mette a disposizione.

| OverBoard                   | 🔐 Home   | 👬 Analisi | 🛱 Albero Linee | <i>P</i> Real-time & regole | 6       |        |
|-----------------------------|----------|-----------|----------------|-----------------------------|---------|--------|
| 🍪 Settings > 🛛 Gestione KPI |          |           |                |                             |         |        |
|                             | Gestisci | KPI       |                |                             |         |        |
|                             |          |           |                | +0                          |         | wo KDI |
|                             |          |           |                | FC.                         | rea nuo | NO KPI |
| Filtra KPI per nome         |          |           |                |                             |         |        |
| Test intesa                 |          |           |                |                             |         | e ii   |
| test kpi picco              |          |           |                |                             |         | 1      |
|                             |          |           |                |                             |         |        |
|                             |          |           |                |                             |         |        |

Figura 7.8

Cliccando sul bottone di creazione o sulla matita all'interno della lista dei KPI esistenti si apre il tool di editor/modifica del KPI da creare o modificare (figura 7.9).

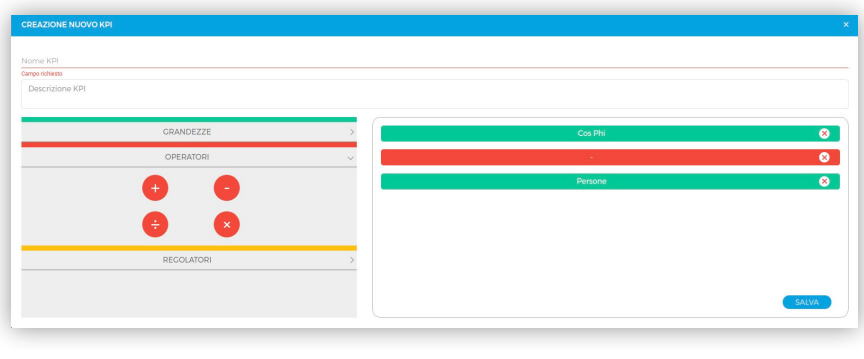

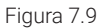

Attraverso questo strumento trascinando gli oggetti nella schermata vuota, si possono cancellare o aggiungere parametri nell'equazione, personalizzando cosi la metrica dei KPI creati e utilizzabili nella sezione di Analisi KPI (capitolo 4.2). Quando l'equazione non è corretta o l'ordine degli operatori è sbagliato lo strumento segnala gli errori relativi all'operazione eseguita (figura 7.10).

| CREAZIONE NUOVO KPI                         |                |         | ×     |
|---------------------------------------------|----------------|---------|-------|
| Nome KPI<br>Garge Atless<br>Descrizione KPI |                |         |       |
| CRANDEZZE                                   | $\otimes$      | Cos Phi | •     |
| OPERATORI                                   | KPI NON VALIDO | Persone |       |
| • •                                         |                | J       |       |
| RECOLATORI                                  |                |         |       |
|                                             |                |         | SALVA |

Figura 7.10

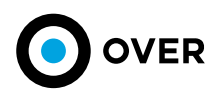

## 7.5 GESTIONE CLUSTER

Questa sezione si compone di due aree d'interazione, una dedicata alla creazione e l'altra alla gestione e alla modifica dei cluster già creati (figura 7.11).

| OverBoard                     | යි Hom            | e 👬 Analisi   | Albero Linee | Real-time & regole | ©C | ( |
|-------------------------------|-------------------|---------------|--------------|--------------------|----|---|
| Settings > 🔀 Gestione cluster |                   |               |              |                    |    |   |
|                               | Gestione          | Cluster       |              |                    |    |   |
|                               |                   |               |              |                    |    |   |
|                               |                   |               |              |                    |    |   |
|                               | %&~~+             | 8 the         |              |                    |    |   |
|                               | Creazione cluster | Modifica clus | ster         |                    |    |   |
|                               |                   |               |              |                    |    |   |
|                               |                   |               |              |                    |    |   |
|                               |                   |               |              |                    |    |   |

Figura 7.11

#### 7.5.1 CREAZIONE CLUSTER

Da questa sezione è possibile andare a selezionare tutti gli impianti con i quali costituire un proprio cluster personalizzato. Grazie all'aiuto di filtri in pagina, e altri filtri avanzati, una volta effettuata la ricerca, trovare gli elementi da selezionare è più facile. I filtri messi a disposizione sono relativi a (figura 7.12):

- Lista di Codici Univoci (separati da virgola)
- Regione
- Provincia
- Città
- Zona climatica
- Numero di persone
- Potenza contrattuale
- Tipo di agenzia

La ricerca può essere effettuata solo sul parco impianti associato all'utente che effettua l'operazione. I cluster creati saranno a disposizione in tutte le sezioni in cui è presente un filtro che permette la scelta di cluster personalizzati. (Vedi Capitolo 4).

| OverBoard                      |                                  | යි Home   | 👬 Analisi | Albero Linee | 🖉 Real-time & regole | 68   |  |
|--------------------------------|----------------------------------|-----------|-----------|--------------|----------------------|------|--|
| 🏶 Settings > 👷 Gestione cluste | r>+ Creazione cluster            |           |           |              |                      |      |  |
|                                | Cre                              | eazione C | luster    |              |                      |      |  |
| SELEZIONA IMPIANTO             |                                  |           |           | CREA         | CLUSTER              |      |  |
| Lista di CU                    |                                  |           |           |              | ±                    |      |  |
| Regioni                        | Provincie                        |           | Città     |              |                      |      |  |
| Zona climatica                 | _ Area                           |           | Numero    | di persone   |                      | VAIQ |  |
| Potenza contrattuale           | Inserisci lista di tipi di agenz | tia       |           |              |                      |      |  |
|                                |                                  |           |           |              |                      |      |  |
|                                |                                  |           |           |              |                      |      |  |

Figura 7.12

\*\*\*\*

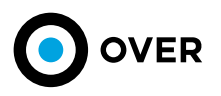

Dopo aver applicato i filtri di ricerca compare in pagina la lista dei risultati ottenuti (figura 7.13 riquadro 1), ai quali possono essere applicati nuovamente dei filtri avanzati (figura 7.13 riquadro 2), quali:

- Indirizzo
- Codice Univoco Immobile Nome impianto •
- •

|                       | Crea              | azione Cluste | r     |              |           |               |
|-----------------------|-------------------|---------------|-------|--------------|-----------|---------------|
| SELEZIONA IMPIANTO    |                   |               |       | CREA CL      | USTER     |               |
| 0-5 × LAZIO ×         |                   |               |       |              | Nuc       | ova ricerca Q |
| Filtri avanzati —     |                   |               |       |              |           |               |
|                       | Codice univoco im | imobile       |       | Nome filiale |           |               |
| 1 Filiali selezionate |                   |               |       |              |           | × 🗨 ) 🞸       |
| 0                     | 圓 1               | 🔢 Imq         | 🖩 1mq | 뿅 1          | 🏟 - 📘 1kW |               |
|                       |                   |               |       |              |           | Avanti        |
|                       |                   |               |       |              |           |               |

Figura 7.13

Una volta selezionati gli impianti si può procedere con il salvataggio del cluster assegnando un nome identificativo allo stesso (figura 7.14).

| OverBoard                  |                            | යි Home       | 👬 Analisi | 요구 Albero Linee | B Real-time & regole | 66 |  |
|----------------------------|----------------------------|---------------|-----------|-----------------|----------------------|----|--|
| 🎯 Settings > 🐰 Gestione cl | uster >+ Creazione cluster |               |           |                 |                      |    |  |
|                            |                            | Creazione C   | luster    |                 |                      |    |  |
| SELEZIONA IMPIANTO         |                            | $\rightarrow$ | ł         | CREA            | CLUSTER              |    |  |
| ¢                          | Filiali<br>Selezionate     | $\rightarrow$ | N         | ome cluster     | Saiv                 | 2  |  |

Figura 7.14

La ricerca può essere effettuata solo sul parco impianti associato all'utente che effettua l'operazione. I cluster creati saranno a disposizione in tutte le sezioni in cui è presente un filtro che permette la scelta di cluster personalizzati. (Vedi Capitolo 4)

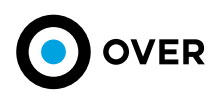

#### 7.5.2 MODIFICA CLUSTER

Attraverso questa sezione, l'utente può modificare o cancellare un cluster esistente, andando a rimuovere impianti o cambiare il nome dello stesso (figura 7.12).

Inoltre, è possibile, in qualsiasi momento, scaricare la lista degli impianti associati in formato CSV per tenere traccia del Cluster creato.

| 🔂 Home     | 👬 Analisi | Albero Linee                         | B Real-time & regole                                            | o: 👰                                                                           |
|------------|-----------|--------------------------------------|-----------------------------------------------------------------|--------------------------------------------------------------------------------|
|            |           |                                      |                                                                 |                                                                                |
| Modifica C | luster    |                                      | ELIM                                                            | INA                                                                            |
|            |           |                                      |                                                                 |                                                                                |
|            |           |                                      |                                                                 |                                                                                |
|            |           | MODIFICA                             |                                                                 | > / #                                                                          |
|            |           |                                      |                                                                 | 1                                                                              |
|            |           |                                      |                                                                 |                                                                                |
|            |           |                                      |                                                                 |                                                                                |
|            | ( ∩ Home  | () Home 삶 Analia<br>Modifica Cluster | G Home 쓟 Analisi a Albero Linee<br>Modifica Cluster<br>MODIFICA | Home M Analisi S Albero Linee P Real-Line E repole  Modifica Cluster  MODIFICA |

Figure 7.15

Selezionando il tasto di modifica si apre una finestra di editing in cui poter togliere gli impianti assegnati a quel cluster (figura 7.13 riquadro 1) ed esportare un file CSV (figura 7.16 riquadro 2) relativo alla lista degli stessi.

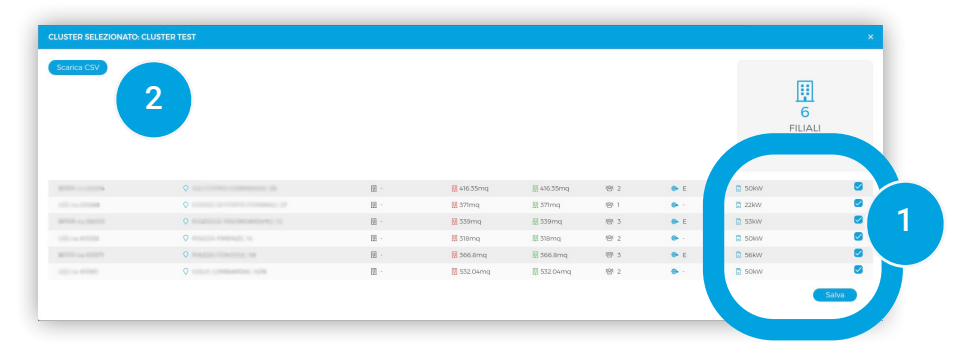

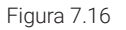

### 7.6 EXPORT DATI ENERGETICI

In questa sezione è possibile esportare i dati energetici relativi ad uno specifico cluster di tutti gli impianti provenienti da una ricerca personalizzata, applicando i criteri riportati di seguito (Figura 7.17 - 7.18).

| OverBoard                                    |             | 🕞 Home | ள் Analisi | 음 Albero Linee | 🖉 Real-time & regole | e: (2) |
|----------------------------------------------|-------------|--------|------------|----------------|----------------------|--------|
| 📽 Settings > 🔚 Dati energetici               |             |        |            |                |                      |        |
| Cluster                                      | Lista di CU |        |            |                |                      |        |
| Regioni                                      | Provincie   |        | Città      |                |                      | VAIQ   |
| * Filtrare per cluster ignorerà gli altri pa | rametri     |        |            |                |                      |        |

Figura 7.17

\*\*\*\*\*

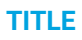

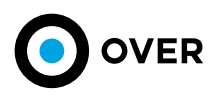

| 📽 Settings > 🔚 Dat                 | ti energetici              |     |         |     |      |     |        |              |
|------------------------------------|----------------------------|-----|---------|-----|------|-----|--------|--------------|
| OVER_RM × OVE<br>Filtri avanzati + | er mi                      |     |         |     |      |     | Nuc    | wa ricerca Q |
| 2 Filiali selezionate              |                            |     |         |     |      |     |        | × 💽 🐓        |
| Over Innovation<br>Center Roma     | Via Sante Bargellini 62    | 圜 • | 🔢 380mq | 田 - | 榕 35 | •   | 🔁 32kW | <b>S</b>     |
| Over Innovation<br>Center Milano   | Viale Piemonte 37 20039 MI | 展 - | 🔢 420mg | 田 - | 영 20 | 🔶 E | 48kW   | 2            |
|                                    |                            |     |         |     |      |     |        | Avanti       |
|                                    |                            |     |         |     |      |     |        |              |

Figura 7.18

Successivamente, è possibile impostare parametri personalizzati per esportare un file CSV o XLS contenente le informazioni desiderate. (Figura 7.19).

| OverBoard        |                             | নি Home 👬 A   | nalisi 🖧 Albero Linee             | 🤌 Real-time & regole 🛛 🚱 | ٢ |
|------------------|-----------------------------|---------------|-----------------------------------|--------------------------|---|
| 🎯 Settings > 🔚 🕻 | Dati energetici             |               |                                   |                          |   |
| ¢                |                             |               |                                   |                          |   |
|                  |                             |               | Giorni                            | *                        |   |
|                  | ▥                           |               | HVAC                              | •                        |   |
|                  | Z<br>FILIALI<br>SELEZIONATE | $\rightarrow$ | Data di inizio<br>1 febbraio 2021 | É                        |   |
|                  |                             |               | Data di fine<br>1 marzo 2021      |                          |   |
|                  |                             |               | Esporta CSV                       | Esporta XLS              |   |
|                  |                             |               |                                   |                          |   |

Figura 7.19

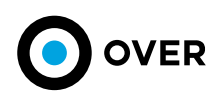

## 8. FORM ASSISTENZA

Attraverso il tasto (figura 8.1 riquadro 1) di richiesta assistenza, presente all'interno delle sezioni di Analisi Globale e Real-Time, per il singolo impianto, è possibile inviare una richiesta di assistenza.

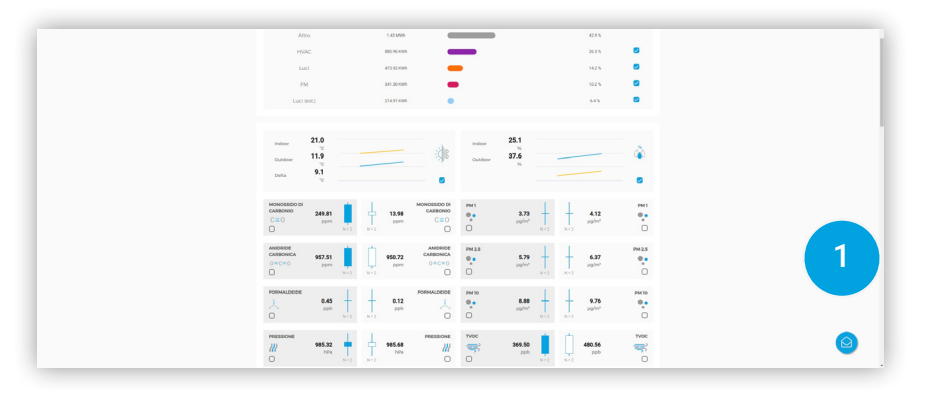

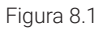

Cliccando si apre un form da compilare, che presenta alcuni campi obbligatori, affinché la richiesta possa essere evasa nel modo più efficiente possibile. La mail indicata di risposta (figura 8.2 riquadro 2) si auto compilerà rispetto al profilo autenticato, ma può essere cambiata all'occorrenza, e infine indicata anche una mail da mettere in copia.

| RICHIESTA PER :                                                                                |                            |                           |
|------------------------------------------------------------------------------------------------|----------------------------|---------------------------|
| Impianto                                                                                       | Indirizzo                  |                           |
|                                                                                                | ○                          | a company and             |
| DESCRIZIONE                                                                                    |                            | (2500 caratteri rimanenti |
| INSERIRE UNA DESCRIZION                                                                        | E DEL PROBLEMA RISCONTRATO |                           |
|                                                                                                |                            |                           |
| CONTROLLI EFFETTUATI                                                                           |                            | (2500 caratteri rimanenti |
|                                                                                                |                            |                           |
| PDIODITĂ.                                                                                      |                            |                           |
| PRIORITÀ:                                                                                      | ALTA     MED               | IA BASSA                  |
| PRIORITÀ:<br>Rispondi a                                                                        | ● ALTA ● MED               | IA 🕒 BASSA                |
| PRIORITÀ:<br>Rispondi a                                                                        | ● ALTA ● MED               | ia 🕒 Bassa                |
| PRIORITÀ:<br>Rispondi a<br>Invia in CC                                                         | • ALTA • MED               | IA • BASSA                |
| PRIORITÀ:<br>Rispondi a<br>Invia in CC<br>Invia seconda mail in CC<br>Invia seconda mail in CC | • ALTA • MED               | IA • BASSA                |

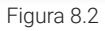

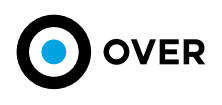

.....

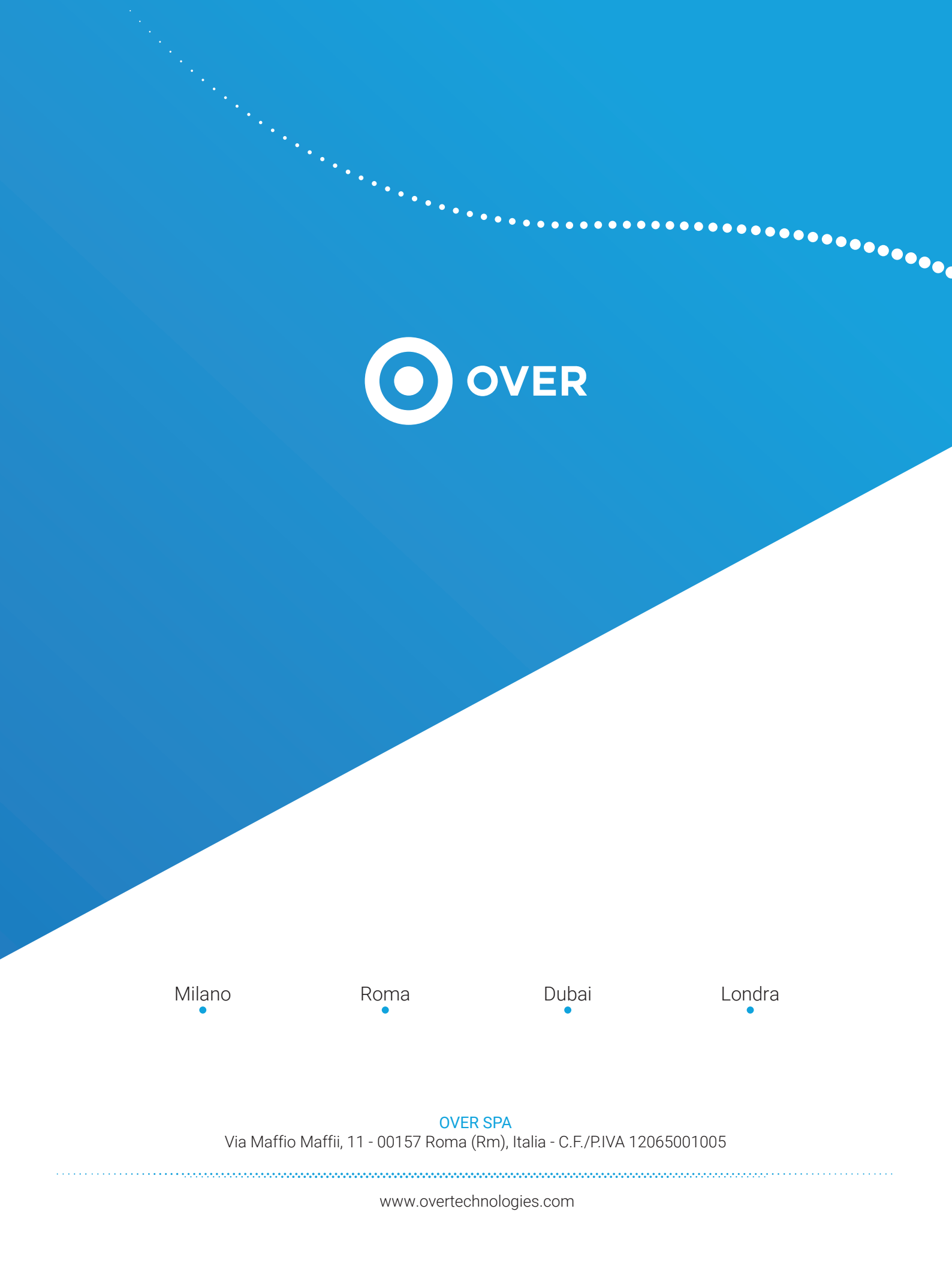